The right choice for the ultimate yield!

LS ELECTRIC strives to maximize your profits in gratitude for choosing us as your partner.

# **DRIVEVIEW 9**

# **User Manual**

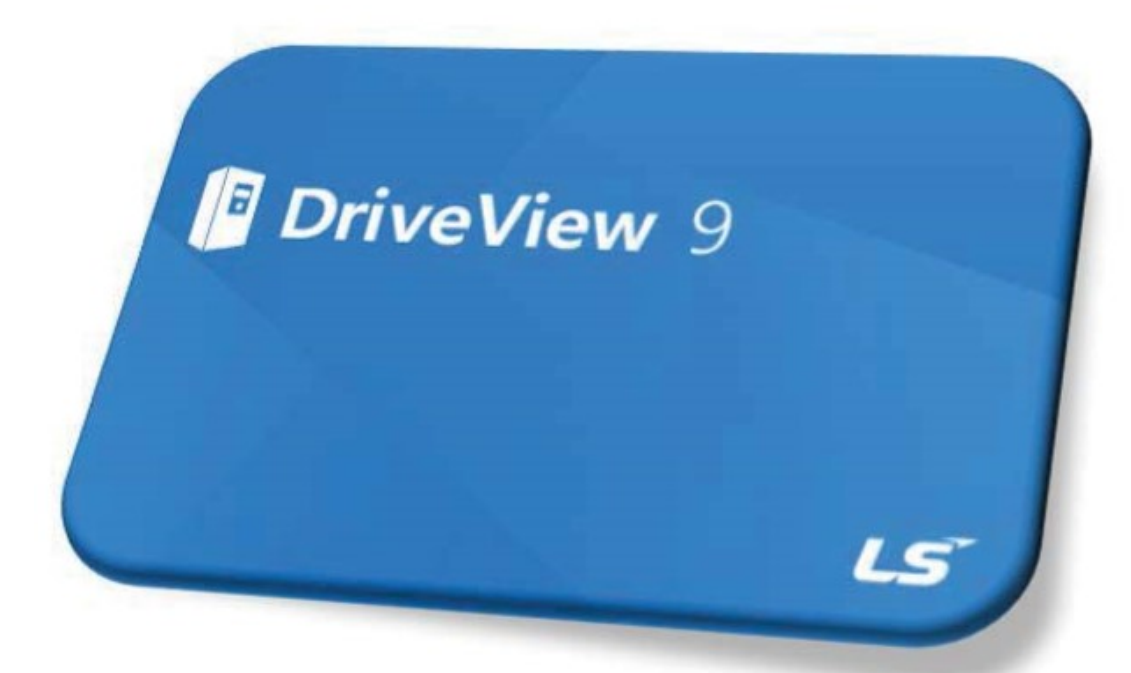

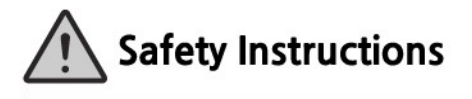

- Read this manual carefully before installing, wiring, operating, servicing or inspecting this equipment.
- Keep this manual within easy reach for quick reference.

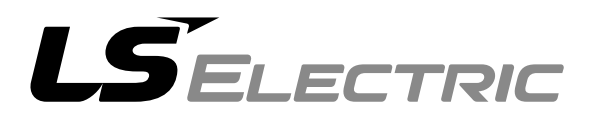

#### **Safety Precautions**

# **Revision History**

Γ

| Version | Date            | Remark                                                    | Revised<br>Page |
|---------|-----------------|-----------------------------------------------------------|-----------------|
| V1.0    | `19.6.21        | First Edition                                             |                 |
| V1.1    | '19.8.20        | Error revised                                             |                 |
| V1.2    | `20.2.3         | Changes and new features (parameter window, trip history) |                 |
| V1.3    | <b>'20.5.29</b> | Changes and new features<br>Change company name           |                 |
| V1.4    | '22.03.02       | Cover error revised                                       |                 |
| V1.5    | '22.03.16       | Error revised                                             |                 |
| V1.6    | '22.04.19       | Error revised                                             |                 |
| V1.7    | '22.11.03       | Error revised and New feature                             |                 |
| V1.8    | '23.07.25       | Error revised and New feature                             |                 |
| V1.9    | '23.11.03       | New feature                                               |                 |

# **Table of Contents**

| 1 | Getting | Started             | 1                                      | 5  |  |  |  |  |
|---|---------|---------------------|----------------------------------------|----|--|--|--|--|
|   | 1.1     | DriveVi             | ew 9 Characteristics                   | 5  |  |  |  |  |
|   | 1.2     | System              | Configuration                          | 5  |  |  |  |  |
|   | 1.3     | System Requirements |                                        |    |  |  |  |  |
|   | 1.4     | Prepare             | e Installation                         | 6  |  |  |  |  |
| 2 | Key Fe  | atures              |                                        | 12 |  |  |  |  |
|   | 2.1     | Main So             | creen                                  | 12 |  |  |  |  |
|   | 2.2     | Starting            | ]                                      | 13 |  |  |  |  |
|   | 2.3     | Commu               | unication                              | 14 |  |  |  |  |
|   | 2.4     | Options             | 5                                      | 14 |  |  |  |  |
| 3 | Project |                     |                                        | 18 |  |  |  |  |
|   | 3.1     | Project             | Configuration                          |    |  |  |  |  |
|   | 3.2     | Project             | Management                             | 20 |  |  |  |  |
|   |         | 3.2.1               | Creating a New Project                 | 20 |  |  |  |  |
|   |         | 3.2.2               | Open Project                           | 20 |  |  |  |  |
|   |         | 3.2.3               | Save Project                           | 21 |  |  |  |  |
|   |         | 3.2.4               | Save As                                | 21 |  |  |  |  |
|   |         | 3.2.5               | Opening the DriveView 7 Parameter File | 22 |  |  |  |  |
|   | 3.3     | Project             | Item                                   | 23 |  |  |  |  |
|   |         | 3.3.1               | Drive                                  | 23 |  |  |  |  |
|   |         | 3.3.2               | Version Change                         | 24 |  |  |  |  |
|   |         | 3.3.3               | Detailed Information                   | 25 |  |  |  |  |
|   |         | 3.3.4               | Parameter                              | 28 |  |  |  |  |
|   |         | 3.3.5               | Favorites                              | 31 |  |  |  |  |
|   |         | 3.3.6               | TRIP                                   | 32 |  |  |  |  |
|   |         | 3.3.7               | Trend                                  | 33 |  |  |  |  |
|   |         | 3.3.8               | Compare                                | 41 |  |  |  |  |
|   | _       | 3.3.9               | Report                                 | 43 |  |  |  |  |
| 4 | Online  |                     |                                        | 47 |  |  |  |  |
|   | 4.1     | Connec              | ction Option                           | 47 |  |  |  |  |
|   | 4.2     | Connec              | ct/End Connection                      | 50 |  |  |  |  |
|   | 4.3     | Write               |                                        |    |  |  |  |  |

٦

#### **Table of Contents**

|   | 4.4     | Read                |                                                           | 53 |  |  |  |
|---|---------|---------------------|-----------------------------------------------------------|----|--|--|--|
|   | 4.5     | Write/Read by Group |                                                           |    |  |  |  |
|   | 4.6     | Drive Control       |                                                           |    |  |  |  |
|   | 4.7     | EEPRom Save         |                                                           |    |  |  |  |
|   | 4.8     | Trip his            | story                                                     | 59 |  |  |  |
|   | 4.9     | Open f              | rom Drive                                                 | 61 |  |  |  |
|   | 4.10    | Pass-th             | nrough                                                    | 62 |  |  |  |
| 5 | Other S | Screens             |                                                           | 65 |  |  |  |
|   | 5.1     | Event               |                                                           | 65 |  |  |  |
|   | 5.2     | Trip                |                                                           | 65 |  |  |  |
|   | 5.3     | Monito              | r                                                         | 67 |  |  |  |
| 6 | Specia  | lized Fe            | atures                                                    | 68 |  |  |  |
|   | 6.1     | User S              | equence                                                   | 68 |  |  |  |
|   |         | 6.1.1               | Diagram                                                   | 68 |  |  |  |
|   |         | 6.1.2               | Block Description                                         | 69 |  |  |  |
|   |         | 6.1.3               | Block Settings                                            | 70 |  |  |  |
|   |         | 6.1.4               | Screen Settings                                           | 71 |  |  |  |
|   | 6.2     | Advanc              | ced User Sequence                                         | 72 |  |  |  |
|   |         | 6.2.1               | Screen Arrangement                                        | 73 |  |  |  |
|   |         | 6.2.2               | Block Description                                         | 74 |  |  |  |
|   |         | 6.2.3               | Block Settings                                            | 75 |  |  |  |
|   |         | 6.2.4               | Monitoring                                                | 76 |  |  |  |
|   | 6.3     | Time E              | vent Scheduling                                           | 78 |  |  |  |
|   |         | 6.3.1               | Start Operation                                           | 78 |  |  |  |
|   |         | 6.3.2               | Function Description                                      | 79 |  |  |  |
|   | 6.4     | Wizard              | l                                                         | 83 |  |  |  |
|   |         | 6.4.1               | Run                                                       | 83 |  |  |  |
|   |         | 6.4.2               | Step-by-step Settings                                     | 83 |  |  |  |
|   | 6.5     | Param               | eter interconversion between models / Parameter Converter |    |  |  |  |
|   |         | 6.5.1               | Source Drive Configuration                                |    |  |  |  |
|   |         | 6.5.2               | Convert Parameter                                         |    |  |  |  |
|   | 6.6     | OS Do               | wnload Function                                           | 95 |  |  |  |
|   |         | 6.6.1               | Run                                                       | 95 |  |  |  |
|   |         | 6.6.2               | Download Settings                                         | 96 |  |  |  |
| W | arranty |                     |                                                           | 97 |  |  |  |

Γ

| dex100 |
|--------|
|--------|

٦

# **1 Getting Started**

Γ

# **1.1 DriveView 9 Characteristics**

DriveView 9 is a software tool for engineering the LS ELECTRIC inverter, referred to as drives. The tool holds the features for remote monitoring the drives connected to DriveView 9 and supports the necessary tasks needed for start-up and maintenance.

# **1.2 System Configuration**

DriveView 9 supports various communication methods (Modbus-TCP, Modbus-RTU, LS INV 485, USB).

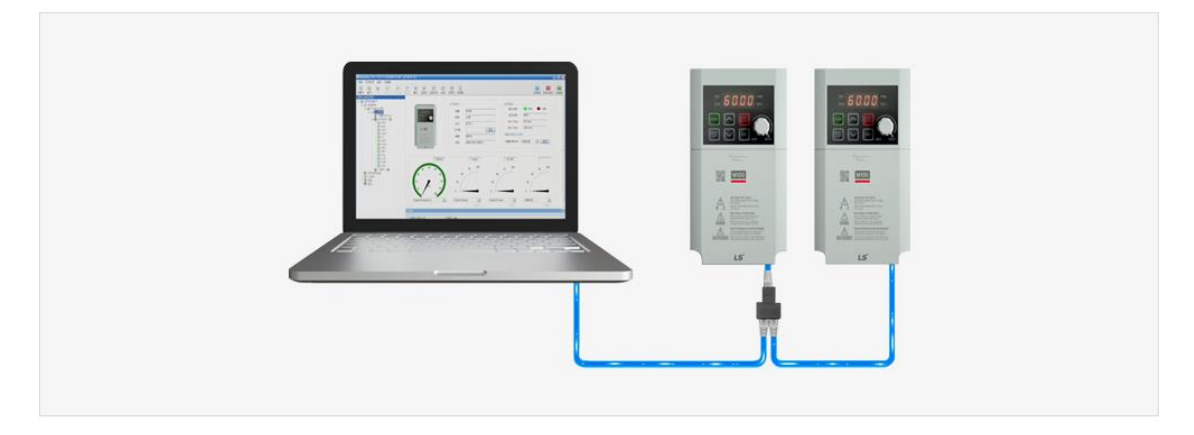

5

# **1.3 System Requirements**

| Category  | Requirement                          |
|-----------|--------------------------------------|
| Windows   | Windows 7/8/10/11                    |
| Processor | 1 GHz or higher                      |
| RAM       | 1 GB (32-bit) or 2 GB (64-bit)       |
| HDD       | 16 GB (32-bit) or 20 GB (64-bit)     |
| Graphics  | Graphic card supporting MS DirectX 9 |

# **1.4 Prepare Installation**

[Order]

- 1 Run the installation file.
- 2 For normal operation, there may be essential redistribution packages that must be installed. Click on the installation button if the following installation screen appears.

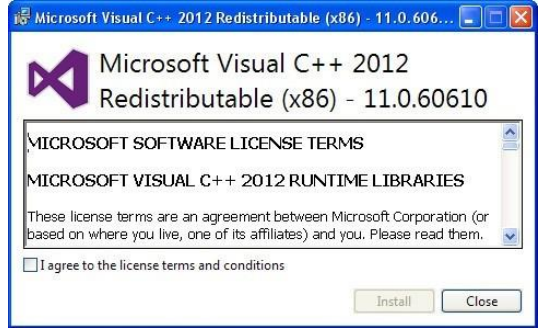

- 3 The time taken to install the redistribution package differs depending on the PC environment. In some cases, it may take more than 1-2 minutes. Even after it has been installed once, the installation of the redistribution package will not be requested again, even if DriveView 9 is installed again.
- 4 Select the installed language.

| DriveVie | ew 9 - InstallShield Wizard                                      | × |
|----------|------------------------------------------------------------------|---|
| ځ        | Select the language for the installation from the choices below. |   |
|          | English (United States)                                          | 1 |
|          | <u>O</u> K Cancel                                                |   |

Γ

The installation wizard prepares the installation as follows.

| DriveView 9 - InstallShield Wiza | rd                                                                                                    |
|----------------------------------|----------------------------------------------------------------------------------------------------|
| 2                                | Preparing to Install                                                                                                    |
|                                  | DriveView 9 Setup is preparing the InstallShield Wizard, which<br>will guide you through the program setup process. Please<br>wait. |
|                                  | Extracting: DriveView 9.msi                                                                                                    |
|                                  |                                                                                                    |
|                                  |                                                                                                    |
|                                  |                                                                                                    |
|                                  | Cancel                                                                                                    |

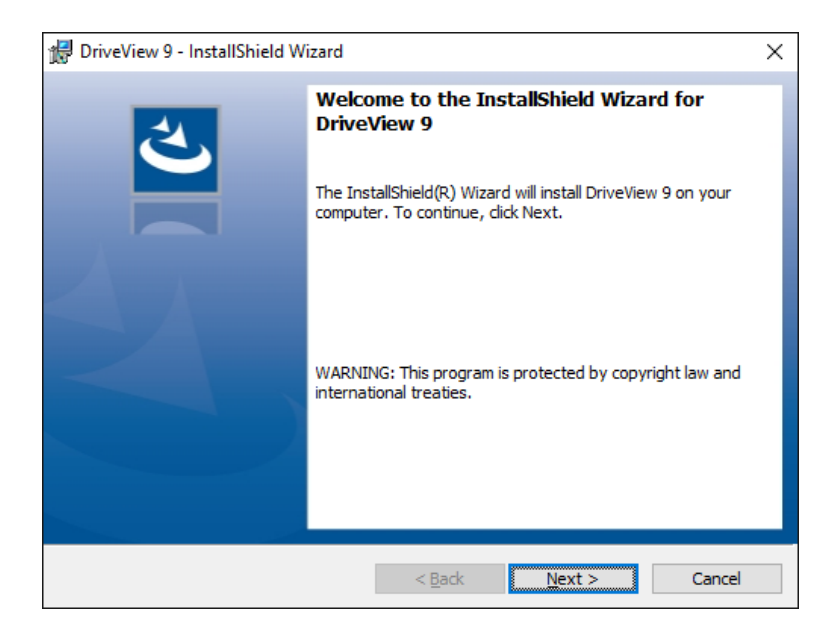

| 🕼 DriveView 9 - InstallShield Wizard |   |
|--------------------------------------|---|
| Customer Information                 | 1 |
| Please enter your information.       |   |
| User Name:                           |   |
| I                                    |   |
| Organization:                        |   |
|                                      |   |
|                                      |   |
|                                      |   |
|                                      |   |
|                                      |   |
|                                      |   |
| InstallShield                        |   |
|                                      |   |

Γ

6 Specify the folder to install the files in. If you want to change the folder, click on the Browse button to enter or select a new folder. DriveView 9 needs around 120 MB of space for installation, so select a disk with sufficient space. If there is an insufficient amount of space, a warning message will appear and you cannot proceed to the next step.

| 🖟 DriveVie             | ×                                                         |                     |                         |        |
|------------------------|-----------------------------------------------------------|---------------------|-------------------------|--------|
| Destinati<br>Click Nex | <b>on Folder</b><br>It to install to this folder, or clic | ck Change to instal | l to a different folder | と      |
|                        | Install DriveView 9 to:<br>C:₩Program Files (x86)₩LS      | ₩DriveView9₩        |                         | Change |
| InstallShield -        |                                                           |                     |                         |        |
|                        |                                                           | < Back              | Next >                  | Cancel |

7 Once you have selected the folder, press the next button.

Check the installation information and click the Install button. Start installing as below.

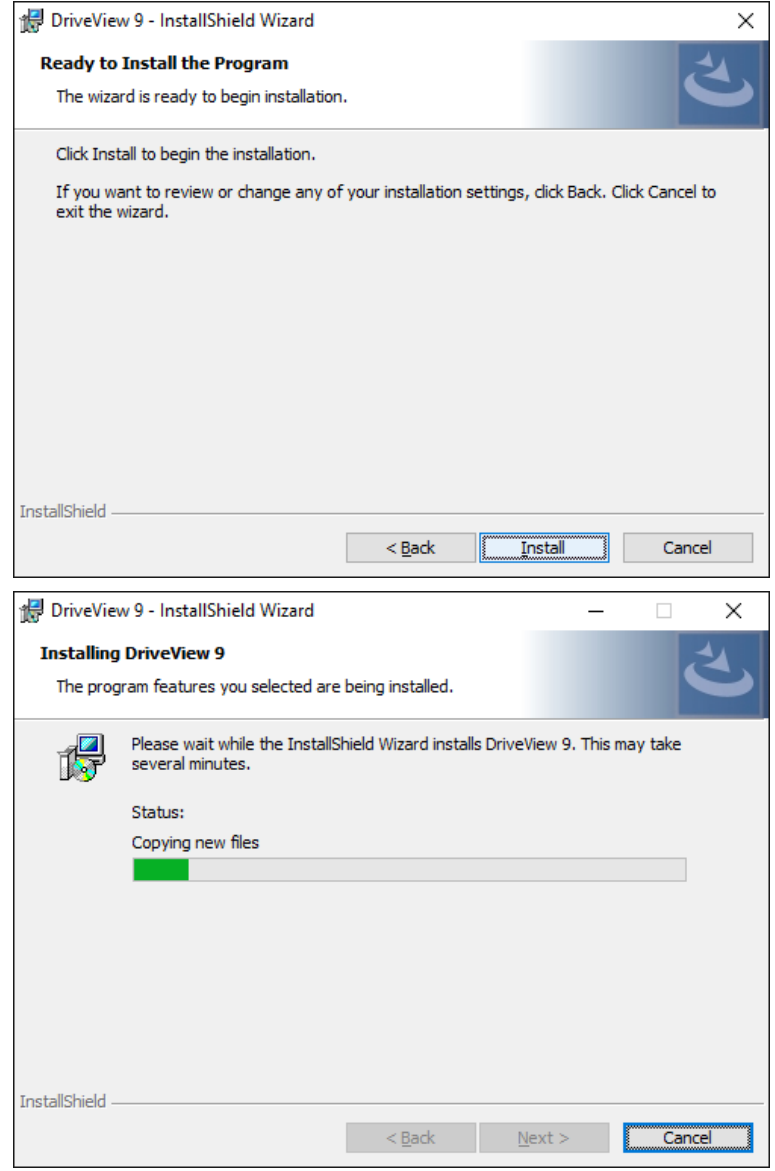

8 If you need to use the USB connection with the H100 product, you must install the relevant drive. Click on the Install button if the following installation screen appears.

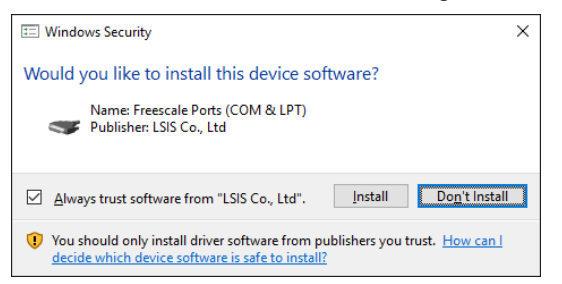

ſ

9 After a moment, the installation will complete as shown below.

| 🙀 DriveView 9 - InstallShield W | izard X                                                                                                    |
|---------------------------------|----------------------------------------------------------------------------------------------------|
|                                 | InstallShield Wizard Completed<br>The InstallShield Wizard has successfully installed DriveView 9.<br>Click Finish to exit the wizard. |
|                                 | < Back Finish Cancel                                                                                                    |

# 2 Key Features

## 2.1 Main Screen

This is the screen displayed when DriveView 9 is started. The main screen consists of a title, menu, toolbar, control, search screen, parameter edit screen, result edit screen, and state screen.

| E D E                             | HOME TOOLS             | Ŧ              |                                     |                      | NewProject - Dri     | veView 9                  |                   |                                              |                                | -      |       |
|-----------------------------------|------------------------|----------------|-------------------------------------|----------------------|----------------------|---------------------------|-------------------|----------------------------------------------|--------------------------------|--------|-------|
| $\rightarrow \sum_{\text{New}} [$ | Open Add Delete        | Compare Report | Connect Settings Open<br>From Drive | PROM History<br>Save | Monitoring Param     | eter Parameter<br>d Write | Stop and<br>Reset | <ul> <li>Reverse</li> <li>Forward</li> </ul> | Event Log     Monitor     Trip |        |       |
|                                   | Project                |                |                                     | Online               |                      |                           | Drive C           | Control                                      | View                           |        |       |
| Project                           | <b>→</b> ù             | × DRV ×        |                                     |                      |                      |                           |                   |                                              |                                |        |       |
| ⊟ NewPr                           | roject *               | Favorite       | Code Parameter Name                 | Write Value          | Drive Value          | Default Value             | Attributes        | Unit                                         |                                |        | ^     |
| ⊟ E New                           | wDrive(S100) - Offline | 1              | 1 Cmd Frequency                     |                      |                      | 0.00                      | R/W               | Hz                                           |                                |        |       |
| -E D                              | Detail Information     | 12             | 2 Cmd Torque                        |                      |                      | 0.0                       | R/W               | %                                            |                                |        |       |
|                                   | Parameters             | 1              | 3 Acc Time                          |                      |                      | 20.0                      | R/W               | sec                                          |                                |        |       |
| -(114                             | E DRV                  | Ta             | 4 Dec Time                          |                      |                      | 30.0                      | R/W               | SEC                                          |                                |        |       |
| -(18                              | e BAS                  | 1              | 6 Cmd Source                        |                      |                      | Fx/Rx-1                   | R/W               |                                              |                                |        |       |
| - 110                             | E CON                  | n              | 7 Freq Ret Src                      |                      |                      | Keypad-1                  | R/W               |                                              |                                |        |       |
| 110                               |                        | 1              | 8 Trq Ref Src                       |                      |                      | Keypad-1                  | R/W               |                                              |                                |        |       |
| 100                               |                        | 1              | 9 Control Mode                      |                      |                      | V/F                       | R/W               |                                              |                                |        |       |
| 110                               | ECOM                   | 1              | 10 lorque Control                   |                      |                      | NO                        | R/W               | 110                                          |                                |        |       |
| 110                               |                        |                | 11 JOG Frequency                    |                      |                      | 10.00                     | D AM              | P1Z                                          |                                |        |       |
| -114                              | E APO                  | 1              | 12 JOG Acc Time                     |                      |                      | 20.0                      | P AM              | sec                                          |                                |        |       |
| → <u></u>                         | II PRT                 |                | 14 Motor Capacity                   |                      |                      | 0.4 kW                    | R AM              | sec                                          |                                |        |       |
| -114                              | H M2                   | 1              | 15 Torgue Boort                     |                      |                      | Manual                    | P.AN              |                                              |                                |        |       |
| - [114                            | USS                    | 1              | 16 Fwd Boost                        |                      |                      | 2.0                       | R/W               | 96                                           |                                |        |       |
| 114                               | N USF                  | ti             | 17 Rev Boost                        |                      |                      | 2.0                       | R/W               | 96                                           |                                |        |       |
| 110                               | SPS                    | 1              | 18 Base Freq                        |                      |                      | 60.00                     | R/W               | Hz                                           |                                |        |       |
| - 🖈 Fi                            | avorites               | 1              | 19 Start Freg                       |                      |                      | 0.50                      | R/W               | Hz                                           |                                |        |       |
| -110                              | Jser Sequence          | 1              | 20 Max Freq                         |                      |                      | 60.00                     | R/W               | Hz                                           |                                |        |       |
| 🖃 🗐 Logs                          |                        | ta             | 21 Hz / Rpm Sel                     |                      |                      | Hz Display                | R/W               |                                              |                                |        |       |
| - 📰 Trip                          | DS .                   | 12             | 22 (+) Trg Gain                     |                      |                      | 100.0                     | R/W               | %                                            |                                |        | ~     |
| E Tren                            | nds                    | -              |                                     |                      |                      |                           |                   |                                              |                                |        |       |
| -E #                              | *New                   | Inp            |                                     |                      |                      |                           |                   |                                              |                                |        | • + × |
|                                   |                        | Trip PC Time   | Drive Name                          | Protoco              | I-Station No.(IP) Mo | del Capacity              | / Trip            |                                              |                                |        |       |
|                                   |                        |                |                                     |                      |                      |                           |                   |                                              |                                |        |       |
|                                   |                        | Event Log M    | onitor Trip                         |                      |                      |                           |                   |                                              |                                |        |       |
| Roady                             |                        |                |                                     |                      |                      |                           |                   |                                              |                                | 100% - |       |

[Chat Dialog Description]

- a. Ribbon Bar: The basic menu for the program. This ribbon is made up of a panel with command buttons and icons. The commands are divided into tabs.
- b. Project Screen: Shows the components of the current project.
- c. State Bar: Shows the state of the DriveView 9, accessed drive information, and more.
- d. Status Display Screen: Shows information of events and trips.

# 2.2 Starting

Γ

DriveView 9 is installed in the system.

You can run it using two methods.

- Click the Fun icon on the desktop

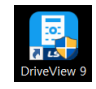

- Windows Start button - Run DriveView 9

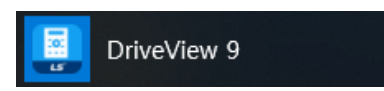

Start DriveView 9.exe. The start screen of DriveView 9 is displayed.

|                                    |                                     | DriveView 9                      |                                          | - D X            |
|------------------------------------|-------------------------------------|----------------------------------|------------------------------------------|------------------|
| FILE HOME TOOLS                    |                                     | Difference                       |                                          | L                |
| New Open Add Delete Compare Report | Connect Settings Open EEPON History | Monitoring                       | Reverse     Forward     Forward     Trip |                  |
| Project                            | Online                              |                                  | Drive Control View                       |                  |
| Project 🗸 🕈 🗙                      |                                     |                                  |                                          |                  |
|                                    |                                     |                                  |                                          |                  |
|                                    |                                     |                                  |                                          |                  |
|                                    |                                     |                                  |                                          |                  |
|                                    |                                     |                                  |                                          |                  |
|                                    |                                     |                                  |                                          |                  |
|                                    |                                     |                                  |                                          |                  |
|                                    |                                     |                                  |                                          |                  |
|                                    |                                     |                                  |                                          |                  |
|                                    |                                     |                                  |                                          |                  |
|                                    |                                     |                                  |                                          |                  |
|                                    |                                     |                                  |                                          |                  |
|                                    |                                     |                                  |                                          |                  |
|                                    |                                     |                                  |                                          |                  |
|                                    |                                     |                                  |                                          |                  |
|                                    |                                     |                                  |                                          |                  |
|                                    |                                     |                                  |                                          |                  |
| Trip                               |                                     |                                  |                                          | <del>▼</del> 무 × |
| Trip PC Time                       | Drive Name Protocol                 | Station No.(IP) Model Capacity T | Trip                                     |                  |
|                                    |                                     |                                  |                                          |                  |
|                                    |                                     |                                  |                                          |                  |
| Function Man                       | iter Tria                           |                                  |                                          |                  |
| Ready Event Log Mon                |                                     |                                  |                                          | 100% +           |

# 2.3 Communication

This explains the communication settings required for the drive connection and the deletion of the drive.

DriveView 9 supports Ethernet and Serial communication.

- Modbus-TCP, an Ethernet communications protocol, is supported automatically without any additional settings.
- The serial communication is connected with the drive by using Modbus-RTU, LS INV 485, USB.

(Refer to the manual guide of each drive for the maximum number of drives that can be connected.)

# 2.4 Options

#### 1 General

You can set the general features of DriveView 9.

| Options |              |         |    |            | ×    |
|---------|--------------|---------|----|------------|------|
| General |              |         |    |            |      |
| Project |              |         |    |            |      |
| Drive   | Color Theme: | Blue    |    | * <b>4</b> | a    |
|         | Language:    | English |    | × •        |      |
|         |              |         |    |            |      |
|         |              |         |    |            |      |
|         |              |         |    |            |      |
|         |              |         |    |            |      |
|         |              |         |    |            |      |
|         |              |         |    |            |      |
|         |              |         |    |            |      |
|         |              |         | OK | Cancel     | Help |
|         |              |         |    | Cancer     | Help |

#### [Chat Dialog Description]

- a. Theme color: Colors the theme of three colors (bold, dark, and bright).
- b. Language: Supports English and Korean. Initially, the language is set to the language installed on the PC. Changes to the language selection will be reflected after restarting.

### Γ

#### 2 Project

You can set the project features of DriveView 9.

| Options | ×                                                                                                    |
|---------|----------------------------------------------------------------------------------------------------|
| General |                                                                                                    |
| Project |                                                                                                    |
| Drive   | Project                                                                                                    |
|         | C:\Users\Users\Use |
|         | 4 Number of recent project files to display                                                                                                    |
|         | Open recent project when starting                                                                                                    |
|         |                                                                                                    |
|         |                                                                                                    |
|         |                                                                                                    |
|         |                                                                                                    |
|         |                                                                                                    |
|         |                                                                                                    |
|         |                                                                                                    |
|         | OK Cancel Help                                                                                                    |

[Chat Dialog Description]

- a. Project Path: Set the folder where the generated projects are saved.
- b. Display Recent Projects: Sets the maximum number of items displayed in recent projects. This is the number of items shown on the screens, as shown below.

| ¢                                |                                                           | DriveView 9 | - 🗆 ×                                                     |
|----------------------------------|-----------------------------------------------------------|-------------|-----------------------------------------------------------|
| New Project                      | Recent Documents                                          |             | Recent Places                                             |
| Open Project Open Parameter File | S100.dvproj<br>C:\Users\ \Documents\DriveView 9\Projects\ | -0          | Projects<br>C(JUsers) (Documents)DriveView 9(Projects) +P |
| Recent                           |                                                           |             |                                                           |
| Save Project                     |                                                           |             |                                                           |
| Save As Project                  |                                                           |             |                                                           |
| Close Project                    |                                                           |             |                                                           |
| C Option                         |                                                           |             |                                                           |
| O Lat                            |                                                           |             |                                                           |

c. Opening the Previous Project when Starting: Opens the previously opened project when DriveView 9 launches.

#### 3 Drive

If speed-related values are displayed from the parameter items of DriveView 9, it is displayed in the selected Hz and RPM.

| Options |                             | X                     |
|---------|-----------------------------|-----------------------|
| General |                             |                       |
| Project |                             |                       |
| Drive   | Dofault                     |                       |
|         | Display Mode                | H7 Mode               |
|         |                             |                       |
|         | Display Default Value       |                       |
|         | ▲ ✓ Ouick Scan              |                       |
|         | Station No. Max.            | 32                    |
|         | Baudrate                    | (9600, 19200, 115200) |
|         | Check Parameter Quick Write |                       |
|         | Logs                        |                       |
|         | Auto Save Trip Log          |                       |
|         | Max. File Size              | 64                    |
|         | Trace Log                   |                       |
|         | Trends                      |                       |
|         | Expert Mode                 |                       |
|         |                             |                       |
|         |                             |                       |
|         |                             |                       |
|         |                             |                       |
|         |                             |                       |
|         |                             | OK Cancel Help        |

[Chat Dialog Description]

- a. Display Mode: Select the display mode of Hz and RPM.
- b. Logs: You can set log-related information.
- Auto save trip log: Saves and manages the trip information saved in separate files if trips occur.
- Max. file size: Sets the maximum size of the saved files. A new file will be automatically created and managed if the saved file size reaches the maximum file size.
- c. Display default value : Set whether to display default values
- d. Quick Scan : Set the Quick Port Scan feature
- e. Station No. Max : Set Station No. Max for quick scan
- f. Baudrate : Set the baudrat when quick scan.
- g. Check Parameter Quick Write : Set whether to display the write all parameters window.
- h. Auto save trip log: Save and manage the information as a separate file when a trip occurs.
- i. Max file size: Specifies the size of the file to be stored. When the file being saved reaches its maximum
- j. Trace Log : Set whether to save log files for communication.

k. Expert mode: Sets the ability to change graphs within a trend to various options.

Γ

# **3 Project**

# 3.1 Project Configuration

The project configuration items are as follows.

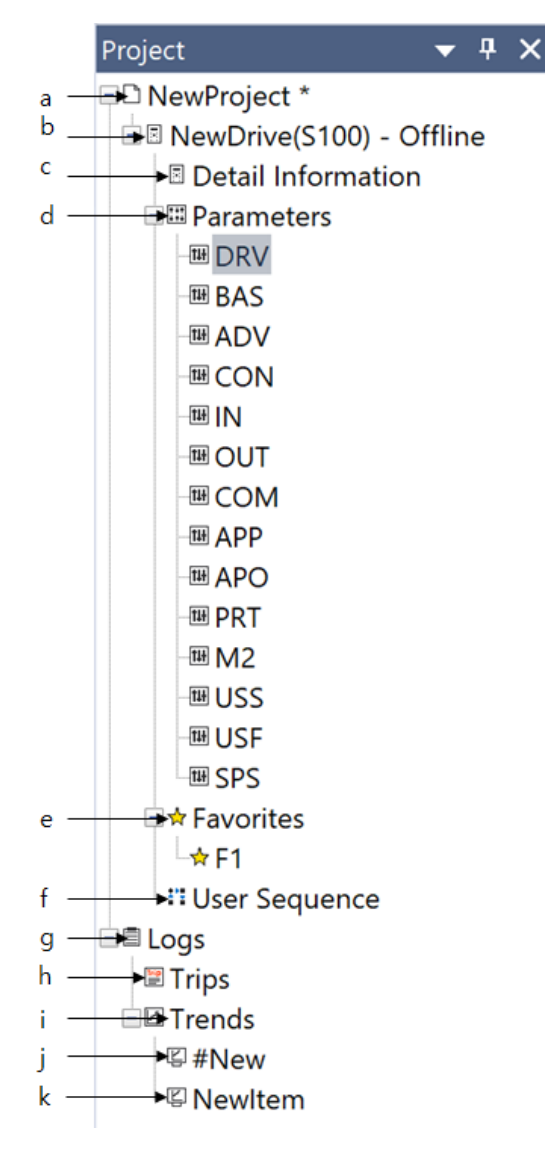

[Chat Dialog Description]

18

a. Project: Defines the entire system. Many related drives can be included in a single project.

b. Drive: Shows the system for a single drive.

ſ

- c. Detailed Information: Shows the detailed information of the drive and the monitoring parameters.
- d. Parameter: Shows the information of the drive parameters.
- e. Favorites: Shows the information of the parameters registered as favorites.
- f. User Sequence, Scheduling: Shows the additional features provided for each drive.
- g. Log: Shows the information saved as logs.
- h. Trips: You can view the trip logs.
- i. Trend: Shows the information saved as trends.
- j. #New Item: Double-click and a dialog box will appear for adding a new item.
- k. New Item: Shows trends

# 3.2 Project Management

### 3.2.1 Creating a New Project

Creates a new project.

Select the menu [FILE] - [New Project].

|     | New Project                |            | ×                     |
|-----|----------------------------|------------|-----------------------|
| a — | Project Name:              | NewProject | WDriveView QWProjects |
| с — | Name:                      | NewDrive   |                       |
| d — | <u>M</u> odel:<br>Version: | 1.60       | •                     |
|     |                            |            | OK Cancel             |

[Chat Dialog Description]

- a. Project Name: Enter the project name of your choice. This becomes the name of the project file, using the "dvproj" file extension.
- b. Path: The project file is created in the path as the name input by the user.
- c. Name: Input the drive name.
- d. Model: Select the model name of the drive.
- e. Version: Select the drive version. Refer to the Parameter within the Drive group (DRV-87).

#### 3.2.2 Open Project

Open a previously saved project file.

Select the menu [FILE] - [Open Project].

| → < ↑   > T       | his PC > Documents > DriveView 9 > Projec | ts v Ö            | Search Project | S     |
|-------------------|-------------------------------------------|-------------------|----------------|-------|
| ganize • New fold | der                                       |                   |                | H • 🔳 |
|                   | Name                                      | Date modified     | Туре           | Size  |
| Quick access      | project1.dvproj                           | 5/20/2019 1:52 PM | DVPROJ File    | 43 K  |
| OneDrive          | project2.dvproj                           | 5/20/2019 1:52 PM | DVPROJ File    | 43 K  |
| This PC           | project3.dvproj                           | 5/20/2019 1:52 PM | DVPROJ File    | 43 K  |
| Network           |                                           |                   |                |       |
|                   |                                           |                   |                |       |
|                   |                                           |                   |                |       |
|                   |                                           |                   |                |       |
|                   |                                           |                   |                |       |
|                   |                                           |                   |                |       |
|                   |                                           |                   |                |       |

### 3.2.3 Save Project

Save changed project.

ſ

Select the menu [FILE] - [Save Project].

If there are edits in the project and it needs to be saved, an asterisk "\*" will appear next to the project name in the project window.

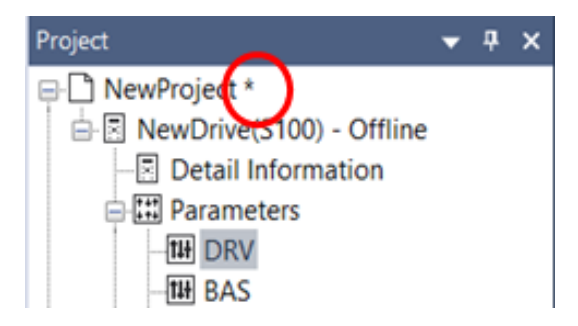

# 3.2.4 Save As

Save the project as a different file.

Select the menu [FILE] - [Save As].

| Save As                                                                              |                                                    |                                                                              |                                                   |                                 | ×      |
|--------------------------------------------------------------------------------------|----------------------------------------------------|------------------------------------------------------------------------------|---------------------------------------------------|---------------------------------|--------|
| ← → × ↑ 📕                                                                            | > This PC > Documents > DriveView 9 > Projects     | ~ Ŭ                                                                          | Search Projects                                   | م                               | ,      |
| Organize • New                                                                       | folder                                             |                                                                              |                                                   | E • 🤇                           |        |
| <ul> <li>Quick access</li> <li>OneDrive</li> <li>This PC</li> <li>Network</li> </ul> | Name  Project1dyproj project2dyproj project3dyproj | Date modified<br>5/20/2019 1:52 PM<br>5/20/2019 1:52 PM<br>5/20/2019 1:52 PM | Type<br>DVPROJ File<br>DVPROJ File<br>DVPROJ File | Size<br>43 KB<br>43 KB<br>43 KB |        |
| File game:<br>Save as type: F                                                        | κομετί άγρος<br>Troject File (*.dvproj)            |                                                                              | Save                                              | Cancel                          | ~<br>~ |

### 3.2.5 Opening the DriveView 7 Parameter File

You can open the parameter file created in DriveView 7.

- 1 Select the menu [FILE] [Open Parameter File].
- 2 Select the DriveView 7 parameter and select Open.

| 🛄 Open             |                                              |                                    |                    | >             |
|--------------------|----------------------------------------------|------------------------------------|--------------------|---------------|
| 🗧 🔶 🕤 🕇 🧧 🗧        | 'his PC → Documents → DriveView 9 → Projects | ~ Ö                                | Search Projects    | <i>م</i>      |
| Organize • New fol | der                                          |                                    | 83                 | - 🔳 🔞         |
| > 📌 Quick access   | Name                                         | Date modified<br>11/8/2016 1:39 PM | Type<br>Dump File  | Size<br>16 KB |
| > ᡠ Network        |                                              |                                    |                    |               |
| File               | name:                                        |                                    | Parameter File (*. | dmp) ~        |
|                    |                                              |                                    | Open               | Cancel        |

3 A new project is made and a dialog box appears for saving the project.

| 🛄 Save As                        |                                           |                   |                 |        | × |
|----------------------------------|-------------------------------------------|-------------------|-----------------|--------|---|
| ← → × ↑ 🖡 > Thi                  | s PC > Documents > DriveView 9 > Projects | ~ <sup>(1)</sup>  | Search Projects |        | ρ |
| Organize • New folde             |                                           |                   |                 |        | 0 |
| 1.0.11                           | Name                                      | Date modified     | Туре            | Size   |   |
| Cuick access                     | project1.dvproj                           | 5/20/2019 1:52 PM | DVPROJ File     | 43 KB  |   |
| le OneDrive                      | project2.dvproj                           | 5/20/2019 1:52 PM | DVPROJ File     | 43 KB  |   |
| 🧢 This PC                        | project3.dvproj                           | 5/20/2019 1:52 PM | DVPROJ File     | 43 KB  |   |
| Network                          |                                           |                   |                 |        |   |
| File name: project               | t1.dvproj                                 |                   |                 |        |   |
| Save as type: Project            | t File (*.dvproj)                         |                   |                 |        |   |
| <ul> <li>Hide Folders</li> </ul> |                                           |                   | Save            | Cancel |   |

# 3.3 Project Item

Explains the items displayed in the project.

## 3.3.1 Drive

#### 1 Add

ſ

Select the project name item and click [Add].

|   | Create Proje | ect Item                                                        | × |
|---|--------------|-----------------------------------------------------------------|---|
|   | Item Type    | s:                                                              |   |
|   | _            | Item                                                            |   |
|   | A Drives     |                                                                 |   |
| _ | *            | Connected Drive<br>Add new drive by connected information       |   |
| + | * •          | Drive<br>Add new drive by selecting model and software version, |   |
|   | ⊿ Logs       |                                                                 |   |
|   | *            | Trend Group<br>Add New Trend Group                              |   |
|   |              |                                                                 |   |
|   |              |                                                                 |   |
|   |              |                                                                 |   |
| _ | Name:        | NewItem                                                         |   |
|   |              | OK Cance                                                        | 1 |

#### [Chat Dialog Description]

- a. Connected Drive: Use the connected drive information to add a drive.
- b. Drive: Select a model to add a new drive.
- c. Name: Input the drive name.
- 2 Delete Drive

Select a drive item to delete from the project tree and click [Delete].

| DriveView 9           | $\times$ |
|-----------------------|----------|
| Pelete selected item? |          |
| Yes No                |          |

#### 3.3.2 Version Change

Provides the ability to change the version of a drive registered in a project.

When you create a project and add a drive, you can change it if you create the wrong version, and you can change and connect when you connect a drive with a different version.

Select the appropriate drive in the project tree, then right-click to select Properties.

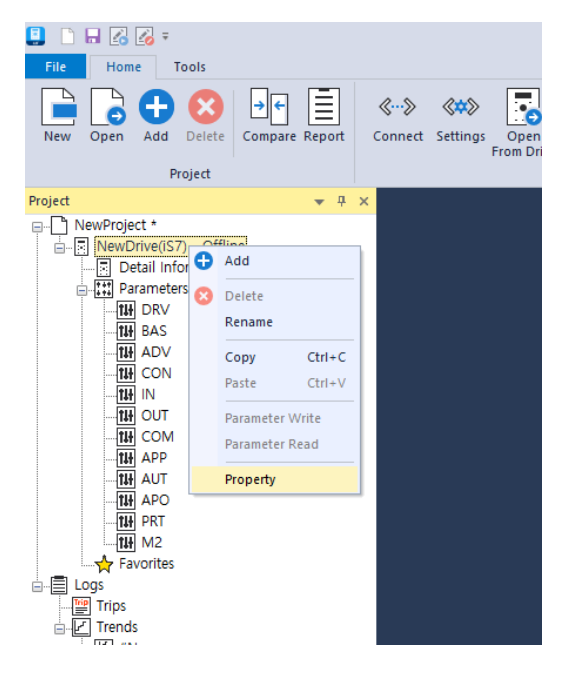

You can change it to the version you want in the properties window

| Drive Property |          | × |
|----------------|----------|---|
| Name:          | NewDrive |   |
| Model:         | iS7      | - |
| Version:       | 1.00     | - |
|                | 1.00     | 1 |
|                | 1.02     |   |
|                | 1.10     |   |
|                | 20.00    |   |

#### Caution

Only drives of the same model can be modified. Other models are not supported.

# 3.3.3 Detailed Information

Γ

Shows the detailed information of the drive and the monitoring parameters.

Double-click the "Detail information" item under the drive item in the project window.

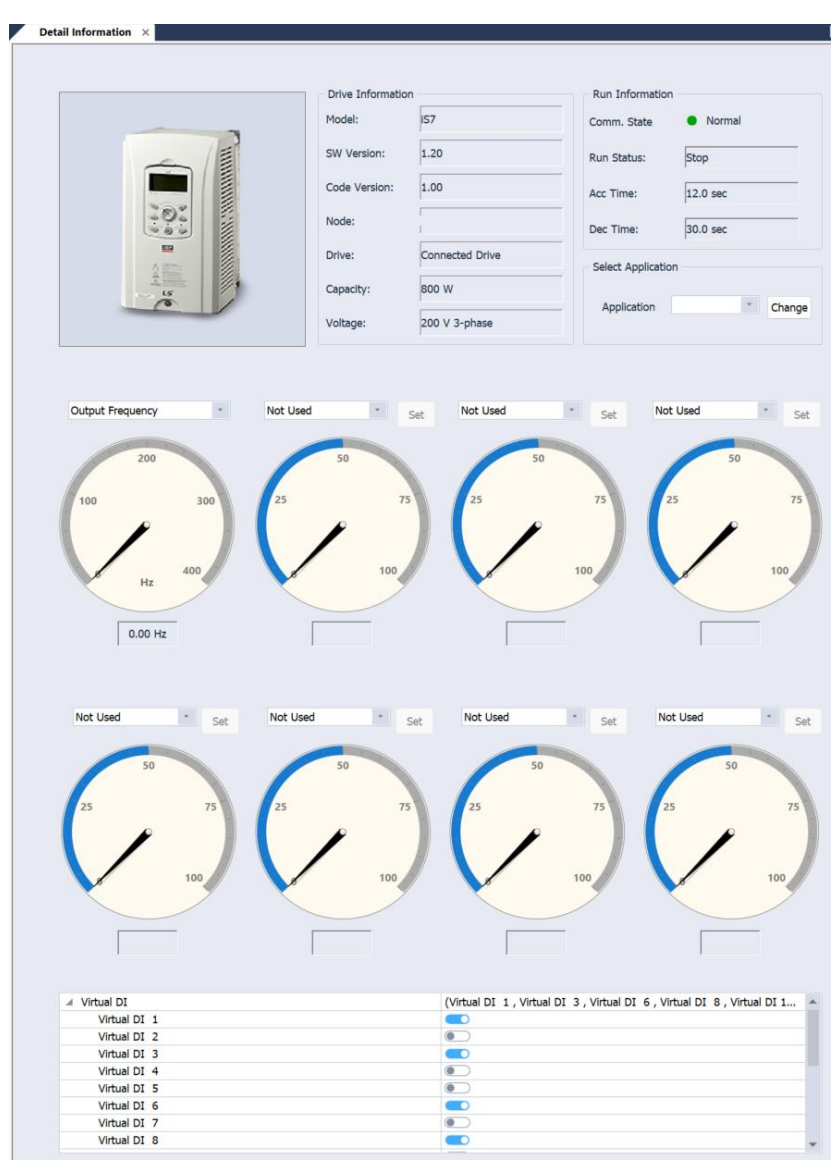

- 1 Model Image: Shows the main image of the drive.
- 2 Device Information: Shows the information of the drive device.
  - Model Name: Shows the model name of the drive.

- Version: Shows the version.
- Node: Shows the node name made up of the communication method, IP address, or Station number.
- Device Name: The name can be changed to the device name chosen by the user.
- Change Button: Change the device name and click on the Change button to apply the changes.
- Capacity: Shows the capacity of the drive.
- Voltage: Shows the drive voltage.
- **3** Operating Information
  - Communication State: Shows whether the communication state of the drive is normal or experiencing an error.
  - Operation State: Shows the operation of the drive as Trip, Stop, or Operation.
  - Acc Time: Shows the Acc Time.
  - Dec Time: Shows the Dec Time.
- 4 Select Application
  - Shows the applications supported on the application combo list.
  - By default, "Not Use" is selected.
  - Select the application to apply to and click on the Change button.
  - The diagrams provided for the selected applications are added below the application, which is a sub menu of the drive in the navigation window.
- 5 Select Monitoring

The user can select the monitoring parameters for monitoring, and information is provided in the gauge format.

#### ① Caution

If the frequency reference is an analog source, the operation frequency must be set to Command Freq in the combo box and the parameter value must be changed. (The content of the combo box may differ for each model.)

- 6 Output Gauge: Select from Output Frequency or Output Speed for monitoring.
  - Use the combo and select Output Frequency and Output Speed.
  - Custom Min / Max: If monitoring is difficult to the size of the maximum or minimum width, the maximum and the minimum value of the gauge can be adjusted.
  - Double-click on the gauge to display the maximum and minimum setting screen.

| Custom M | in/Max    | ×      |
|----------|-----------|--------|
| Output   | Frequency |        |
| Max:     | 400.00Hz  | 400.00 |
| Min:     | 0.00Hz    | 0.00   |
|          | ordeniz   |        |
|          | ОК        | Cancel |

- Enter the maximum and minimum and click Apply.
- The gauge that is applied with the maximum and minimum values is output.
- 7 Select Monitoring Gauge: Seven gauges are provided. The user can select a gauge from the monitoring parameters.
  - The monitoring parameters can be selected from combo.
  - Minimum and Maximum Settings: If monitoring is difficult to the size of the maximum or minimum width, the maximum and the minimum value of the gauge can be adjusted.
  - Double-click on the gauge to display the maximum and minimum setting screen.
  - Input the maximum and minimum and click Apply.
  - The gauge that is applied with the maximum and minimum values is output.
- 8 Change Parameter Value

If the selected type of the monitoring parameter is a changeable parameter, then a control button

for changing the parameter value is activated.

- Click the Control button.
- The Parameter Edit window will be shown.

| Parameter Editor |        |    | :      |
|------------------|--------|----|--------|
| Command Freq     |        |    |        |
| þ.00             |        | Hz |        |
| Mauri            | 400.00 |    |        |
| Min:             | 400.00 |    |        |
| Default          | 0.00   |    | Read   |
|                  |        |    | Write  |
|                  |        |    | Cancel |

- Enter the value within the minimum and the maximum value range, and click the Write button to apply it to the drive.
- The result after writing will be output on the Status Display window.
- The Read button is used to read the parameter value again from the drive.

| Virtual DI   | (Virtual DI 1, Virtual DI 3, Virtual DI 6, Virtual DI 8, Virtual DI 1 |
|--------------|-----------------------------------------------------------------------|
| Virtual DI 1 |                                                                       |
| Virtual DI 2 |                                                                       |
| Virtual DI 3 |                                                                       |
| Virtual DI 4 |                                                                       |
| Virtual DI 5 |                                                                       |
| Virtual DI 6 |                                                                       |
| Virtual DI 7 |                                                                       |
| Virtual DI 8 |                                                                       |
|              |                                                                       |

#### 9 Virtual Digital Input Settings

Provides the settings to set up virtual digital values on the drives.

- Double click the left parameter to change its digital input.
- You can change the input status by changing the right on/off switch.

#### 3.3.4 Parameter

Parameters that can be viewed and changed from the drive are classified into a group and provided as a list. If you select the parameter group, all parameters will be displayed. If you select a group, then only the parameters in that group will be displayed.

#### ① Caution

The parameter group may vary by model and version. The group name is identical to the name shown on the keypad.

| Project 👻 🕈 🗙                | Detail Information 💉 DRV ×   |             |             |               |            |      |
|------------------------------|------------------------------|-------------|-------------|---------------|------------|------|
| NewProject *                 | Favorite Code Parameter Name | Write Value | Drive Value | Default Value | Attributes | Unit |
| 🕀 🖾 Connected Drive(iS7) - T | Favorite 🖽 1 Cmd Frequency   | 13.00       | 13.00       | 0.00          | R/W        | Hz   |
| - Detail Information         | Favorite 🖽 2 Cmd Torque      | 0.0         | 0.0         | 0.0           | R/W        | %    |
| Parameters                   | Favorite 🖼 3 Acc Time        | 12.0        | 12.0        | 20.0          | R/W        | sec  |
| DRV                          | 1 d Dec Time                 | 30.0        | 30.0        | 30.0          | R/W        | sec  |
| - I BAS                      | 6 Cmd Source                 | Keypad      | Keypad      | Fx/Rx-1       | R/W        |      |
| - III ADV                    | 1 7 Freq Ref Src             |             |             | Keypad-1      | R/W        |      |
| - CON                        | 1 8 Trq Ref Src              |             |             | Keypad-1      | R/W        |      |
| THE IN                       | 9 Control Mode               |             |             | V/F           | R/W        |      |
| THOUT                        | 10 Torque Control            |             |             | No            | R/W        |      |
| - COM                        | 11 JOG Frequency             |             |             | 10.00         | R/W        | Hz   |
| - THE APP                    | III 12 JOG Acc Time          |             |             | 20.0          | R/W        | sec  |
| - H AUT                      | 13 JOG Dec Time              |             |             | 30.0          | R/W        | sec  |
| - III APO                    | 14 Motor Capacity            |             |             | 0.75kW        | R/W        |      |
| - THE PRT                    | 15 Torque Boost              |             |             | Manual        | R/W        |      |
| 1 M2                         | 16 Fwd Boost                 |             |             | 2.0           | R/W        | %    |
| 🖹 🖈 Favorites                | 17 Rev Boost                 |             |             | 2.0           | R/W        | %    |
| 🛧 Favorite                   | 18 Base Freq                 |             |             | 60.00         | R/W        | Hz   |
| 🖃 🗐 Logs                     | 19 Start Freq                |             |             | 0.50          | R/W        | Hz   |
| - 📰 Trips                    | 1 20 Max Freq                |             |             | 60.00         | R/W        | Hz   |
| E Trends                     | 🖽 21 Hz / Rpm Sel            |             |             | Hz Display    | R/W        |      |
| [달] #New                     | 1 25 Output Freq             |             |             | 0.00          | R          | Hz   |
|                              | 1 26 Adv ATB Filter          |             |             | 100           | R/W        | msec |
|                              | IIII 27 Adv ATB M Gain       |             |             | 50.0          | R/W        | %    |
|                              | 1 28 Adv ATB G Gain          |             |             | 50.0          | R/W        | %    |
|                              | III 30 kW/HP Select          |             |             | kW            | R/W        |      |

The display items per parameter are as below.

| Favorite | Co  | ode | Parameter Name | Write Value | Drive Value | Default Value | Attributes | Unit |
|----------|-----|-----|----------------|-------------|-------------|---------------|------------|------|
| Favorite | 114 | 1   | Cmd Frequency  | 13.00       | 13.00       | 0.00          | R/W        | Hz   |
| Favorite | 14# | 2   | Cmd Torque     | 0.0         | 0.0         | 0.0           | R/W        | %    |
| Favorite | 111 | 3   | Acc Time       | 12.0        | 12.0        | 20.0          | R/W        | sec  |
|          | 114 | 4   | Dec Time       | 30.0        | 30.0        | 30.0          | R/W        | sec  |
|          | 111 | 6   | Cmd Source     | Keypad      | Keypad      | Fx/Rx-1       | R/W        |      |
|          | 11+ | 7   | Freq Ref Src   |             |             | Keypad-1      | R/W        |      |
|          | 114 | 8   | Trq Ref Src    |             |             | Keypad-1      | R/W        |      |
|          | 144 | 9   | Control Mode   |             |             | V/F           | R/W        |      |
|          | 11+ | 10  | Torque Control |             |             | No            | R/W        |      |
|          | 11+ | 11  | JOG Frequency  |             |             | 10.00         | R/W        | Hz   |
|          | 144 | 12  | JOG Acc Time   |             |             | 20.0          | R/W        | sec  |
|          | 114 | 13  | JOG Dec Time   |             |             | 30.0          | R/W        | sec  |
|          | 114 | 14  | Motor Capacity |             |             | 0.75kW        | R/W        |      |

It is displayed in blue if it is different than the default value. If it exceeds the minimum and the minimum value, it will be displayed in red.

1 View Parameter

ſ

If connected with the drive, you can use the "read" feature to look up the parameter values.

- 2 Edit Parameter
  - A. Input from the Edit Screen

It is saved in the project. If you want to save the drive later, you can use the "write" feature to send the parameter value.

B. Edit from the Parameter Edit Window

| Parameter Detail ×                                   | Parameter Detail ×                           |
|------------------------------------------------------|----------------------------------------------|
| [DRV] 7 : Freq Ref Src<br>Value: 0) Keypad-1 • << >> | [DRV] 7 : Freq Ref Src<br>Value: 0] Keypad-1 |
| Default: Keypad-1<br>Current: Keypad-1               | Default: Keypad-1<br>Current: Keypad-1       |
| Read Only during running                             | Read Only during running                     |
| Read Write Close                                     | Load Save Close                              |

You can change and save the parameter value. If online, click the Write button from the dialog box, then the parameter value can be sent to the drive.

#### 3 Description

A. Favorites

Decides whether the parameter has been bookmarked.

B. Group name

Displays the group name to which the parameter belongs.

Displayed only when the parameter window has been set to display "All."

C. Code

Shows the code number on the keypad display.

D. Parameter name

Displays the parameter name.

E. Write value

Displays the value to write to the parameter.

- F. Drive valueDisplays the value that was read from the drive.
- G. Default Values

Displays the default values for the parameters

H. Attributes

Shows the attributes of the parameter.

I. Unit

Displays the unit of the parameter value.

#### ① Caution

To display default values, you must select the "Display Default Value" option in the option.

| Options |                                                                |                                                                                                    | ×    |
|---------|----------------------------------------------------------------|----------------------------------------------------------------------------------------------------|------|
| General |                                                                |                                                                                                    |      |
| Project |                                                                |                                                                                                    |      |
| Drive   | ⊿ Default                                                      |                                                                                                    | -    |
|         | Display Mode                                                   | HZ Mode                                                                                                    |      |
|         | Auto EEPROM Save                                               |                                                                                                    | _    |
|         | Display Default Value                                          |                                                                                                    | _    |
|         | A Quick Scan                                                   |                                                                                                    |      |
|         | Station No. Max.                                               | 32                                                                                                    |      |
|         | Baudrate                                                       | (9600, 19200, 115200)                                                                                                    |      |
|         | Check Parameter Quick Write                                    | <ul> <li>Image: A start of the start of the start of</li></ul> | _    |
|         | ⊿ Logs                                                         |                                                                                                    |      |
|         | Auto Save Trip Log                                             |                                                                                                    |      |
|         | Max. File Size                                                 | 64                                                                                                    |      |
|         | / Trends                                                       |                                                                                                    | Ŧ    |
|         | Display Default Value<br>Displays default values in the parame | eter view.                                                                                                    |      |
|         |                                                                | OK Cancel H                                                                                                    | Help |

### 3.3.5 Favorites

You can make a separate favorites group for the parameters that you use frequently. You can only collect groups in favorites to view or read and write the favorites group only on the drive.

#### 1 Add

ſ

Select the favorites area from the Parameter Edit window. The following dialog box will be displayed. Click the Complete button in the dialog box.

| Favorite |          |     |    | ×      |
|----------|----------|-----|----|--------|
| Name:    | Dec Time |     |    |        |
| Folder:  | Favorite |     |    | -      |
|          |          | Dor | ne | Delete |

#### 2 Delete

Select the registered parameter area from the parameter edit window. Click the Delete button in the dialog box. You can also delete items from the favorites group.

### 3.3.6 TRIP

Provides a feature to view the trips that have occurred in the drive. The trip files are saved in the "TripFile" folder under the project folder. This feature allows you to access the trip files in the "TripFile" folder. You can view the trip information saved in the trip files.

#### ① Caution

This feature is available on software version 1.0.7 or later.

#### 3 Feature

|                           | 1                                                                   |                                           |                                            |     |           |                         |
|---------------------------|---------------------------------------------------------------------|-------------------------------------------|--------------------------------------------|-----|-----------|-------------------------|
| No.                       | Drive Name                                                          | Trip Occurred Time                        | Content                                    | No. | File name | File path               |
| 1                         | NewDrive(IS7)                                                       | 2020/02/13 15:29:11                       |                                            | 1   | TripLog   | C <b>:</b> ₩Users₩wdo₩D |
| Detail<br>If the<br>the I | and solution<br>: inverter is still in a fi<br>SIS customer service | ault condition after powerin<br>e center. | ) it on again, please contact the supplier | or  |           |                         |

#### a. Trip list

Displays the information of the trip you have selected from the trip file list.

b. Diagnosis and resolutions

Displays the diagnosis of the trip you have selected from the trip file list and provides solutions to resolve the problem.

c. Trip file list

Displays the trip files stored in the folder in a set path

### 3.3.7 Trend

ſ

This is a feature for monitoring parameters as graphs. The monitoring graphs show 8 channels. These 8 channels can be shown on one graph or each channel can be shown on each graph. Also, up to 8 graphs can be shown.

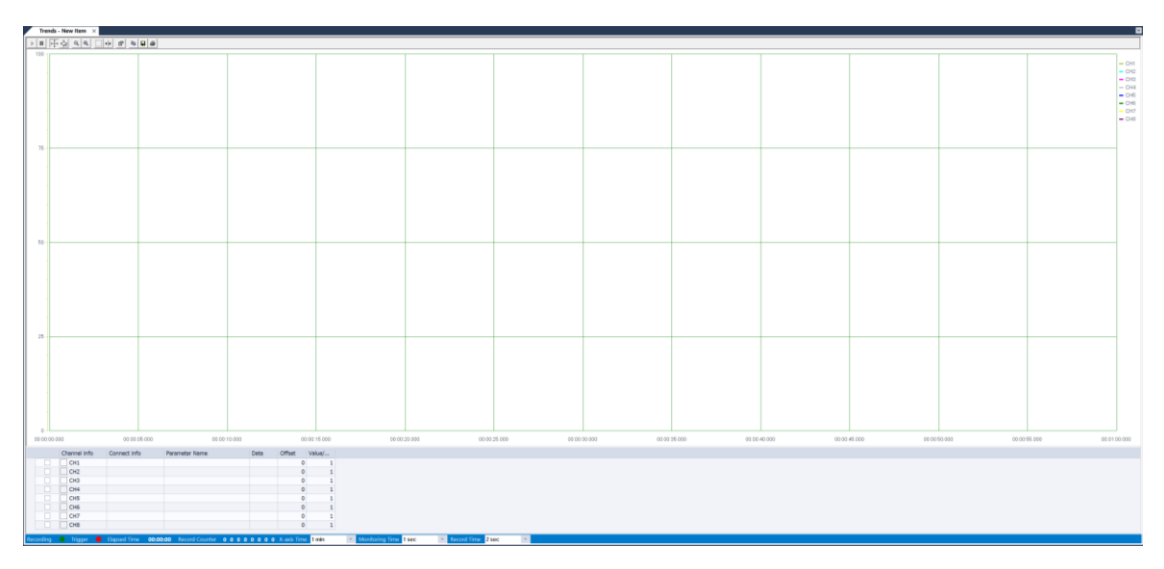

#### 1 Add

On the project tree, double-click on the "#New Item" below the trend item. Enter the name and click the Confirm button.

| Create Pro | oject Item                         | ×         |
|------------|------------------------------------|-----------|
| Item Ty    | pes:                               |           |
| _          | Item                               |           |
| .⊿ Log     | S                                  |           |
| ÷          | Trend Group<br>Add New Trend Group |           |
| Name:      | NewItem                            |           |
| Lanter     |                                    | OK Cancel |

#### 2 Delete

Select the trend item to delete from the project tree and select [Delete] from the menu.

3 Menu

| <b>I</b> | 8    | <b>6</b> 7 |        | TREND TOOLS           |                  |                 |                 |                |                  |                 |                                                           |                                                    |          |
|----------|------|------------|--------|-----------------------|------------------|-----------------|-----------------|----------------|------------------|-----------------|-----------------------------------------------------------|----------------------------------------------------|----------|
| FILE     | HOME | е то       | OLS    | GRAPH                 |                  |                 |                 |                |                  |                 |                                                           |                                                    |          |
| Open     | Save | Print      | Clipbo | Meta<br>F JPEG<br>ard | Start<br>Monitor | Stop<br>Monitor | Start<br>Record | Stop<br>Record | Start<br>Trigger | Stop<br>Trigger | <ul><li>✓ Grid</li><li>✓ Label</li><li>✓ Y Auto</li></ul> | <ul> <li>Normal Mode</li> <li>Zoom Mode</li> </ul> | Settings |
| 🛉 Fil    | le 🕈 | 1          | Stre   | en 🛉 🗌                | <b>↑</b>         | 1               | Monit           | oring          | 1                | <b>†</b>        |                                                           | Display                                            | <b>↑</b> |
|          |      |            |        |                       |                  |                 |                 |                |                  |                 |                                                           | Ť                                                  |          |
| а        | b    | С          | d      | е                     | f                | g               | h               | i –            | j                | k               |                                                           | I.                                                 | m        |

- a. Open
- Select the menu at [Graph] [Open].
- This is a feature for importing the saved scope file.
- Click and select a file to open. The file extension is \*.sco.
- This feature is enabled when monitoring is stopped.
- b. Save
- Select [Graph] [Save].
- This is a feature for saving the currently monitored graph.
- Save all the settings information of the graph.
- The extension of the saved file is \*.sco.
- c. Print
- Select the menu at [Graph] [Print].
- Print the current graph screen.
- d. Clipboard
- Select the menu at [Graph] [Clipboard].
- Copies the current graph screen.
- e. Image
- Select the menu [Graph] [Image].
- Meta File: Save the graph screen in the meta file format.
- JPEG File: Save the graph screen in the JPEG file format.
- BITMAP File: Save the graph screen in the BITMAP file format.
- f. Start Monitoring
- Select the menu at [Graph] [Start Monitoring].
- Start monitoring. If you start monitoring, the recording icon and the triggering icon is enabled so you can start the recording and triggering.

- g. Stop Monitoring
- Select the menu at [Graph] [Stop Monitoring].
- Stop the monitoring in operation. When you stop monitoring, the recording icon and the triggering icon will be disabled. Also a marker is enabled so you can check each channel value.
- h. Start Recording
- Select the menu at [Graph] [Start Recording].
- When you start recording, the channels and values are recorded at every set recording time. The recordings are stored in the file specified in the recording file path. When recording, the signal blinks on the screen. Also, the recording counter shows the number of currently recorded items.
- i. Stop Recording
- Select the menu at [Graph] [Stop Recording].
- Stop Recording.
- j. Start Trigger Observation
- Select the menu at [Graph] [Start Trigger].
- Start trigger observation. When you start triggering, the screen will be stored if the channel value is higher or lower than the set value set on the trigger settings. The triggers are stored in the file specified in the screen save path.
- k. Stop Trigger Observation
- Select the menu at [Graph] [Stop Trigger].
- Stop the trigger observation.
- I. Display
  - Grid: The grid of the graph will be shown or hidden.
  - Show Label: The label that shows the channel name will be shown or hidden.
  - Automatic Y-Axis Scaling: This feature allows automatic movement of the Y-axis to the amount of the set channel value. Uncheck this value and the value of the Y-axis is adjusted to the specified minimum and maximum value.
  - Normal Mode: The marker becomes active in the graph.
  - Zoom Mode: The graph become zoom in.
- m. Settings

35
- Select the menu at [Graph] [Settings].
- This shows the option setting dialog box on the graph.

### 3.3.7.1 Graph Setting

Select the menu [GRAPH] – [Settings].

1 Channel Setting

| • | Background:          | Default * |
|---|----------------------|-----------|
| • | Text:                | Default * |
| • | Grid:                | Default * |
| • | Y-axis Auto Scaling: | ✓         |
| • | Individual Channel:  |           |
|   | Graph Count:         | 1         |
|   |                      |           |
|   |                      |           |
|   |                      |           |
|   |                      |           |
|   |                      |           |

[Chat Dialog Description]

a. Background Color

Select the color of the graph.

b. Text Color

Select the text color of the graph.

c. Grid Color

Select the grid color of the graph.

d. Auto Adjust Y-Axis

This feature allows automatic movement of the Y-axis to the amount of the set channel value. Uncheck this value and the value of the Y-axis is adjusted to the specified minimum and maximum value. If the channel value is lower or higher than the minimum or maximum values respectively, the Y-axis still will not change.

e. Separate View of Channels

This feature provides each channel as a separate graph. First select the separate channel view, enter the number of graphs (1-8), and click the Change button to see the monitoring graphs, depending on the set number. By default, all channels are allocated as graph 1. If

you do not select separate view of channels, only 1 graph is shown again and all channels are shown in that one graph.

2 Monitor Screen Settings

ſ

| Trend settings                                       |                                                            |                 |                                                       |        | ×     |
|------------------------------------------------------|------------------------------------------------------------|-----------------|-------------------------------------------------------|--------|-------|
| Display Setting                                      | Channel Setting                                            | Trigger Setting |                                                       |        |       |
| CH1<br>CH2<br>CH3<br>CH4<br>CH5<br>CH6<br>CH7<br>CH8 | Y-axis<br>Color<br>Channel F<br>Line Thick<br>Min.<br>Max. | 'os<br>ness     | Yellow Green<br>Graph1<br>1<br>0.000000<br>100.000000 |        | a     |
|                                                      |                                                            |                 | ОК                                                    | Cancel | Apply |

[Chat Dialog Description]

a. Color

You can change the color of channels by channel.

b. Channel Location

You can select the channel location for each channel

c. Line Width

Select the line width of the channel.

d. Minimum value

You can change the minimum value of the Y axis by channel.

e. Maximum value

You can change the maximum value of the Y axis by channel

3 Trigger and Record Settings

| Display Setting Channel Setting Trigger Setting  Trigger Ch.: CH1  Trigger Level: 0.00  Certex Edge Trigger: Rising  Certex Screen:  Record File Path: C:WUbers/Wbsparka/WDocuments/WDriveView 9/WTrend | Display Setting Channel Setting Trigger Setting  Trigger Ch.: CHI  Trigger Level: 0.00  Edge Trigger: Rising  Save Screen:  Record File Path: C::WUsersWbsparkawDocumentsWDriveView 9wTrend  Trigger screen save folder: C::WUsersWbsparkawDocumentsWDriveView 9wTrend  Save as type: BMP File (*.bmp)                                                                                                    | Trend settings                                                  |                                                                                                    |  |
|----------------------------------------------------------------------------------------------------|----------------------------------------------------------------------------------------------------|-----------------------------------------------------------------|----------------------------------------------------------------------------------------------------|--|
| Trigger Ch.: CH1     Trigger Level: 0.00     Edge Trigger: Rising     Save Screen:      Record File Path: C:://Users//bsparka//Documents///DriveView 9//Trend                                           | Trigger Ch.:       CH1         Trigger Level:       0.00         Edge Trigger:       Rising         Save Screen:          Record File Path:       C:WUsersWbsparkawDocumentswDriveView 9wTrend         Trigger screen save folder:       C:WUsersWbsparkawDocumentswDriveView 9wTrend         Trigger screen save folder:       C:WUsersWbsparkawDocumentswDriveView 9wTrend         Save as type:       BMP File (*.bmp) • | Display Setting Channel                                         | Setting Trigger Setting                                                                                                    |  |
| Record File Path: C::WUsersWbsparkawDocumentsWDriveView 9WTrend                                                                                                    | Record File Path:       C:WUsersWbsperkawDocumentsWDriveView 9wTrend          Trigger screen save folder:       C:WUsersWbsparkawDocumentsWDriveView 9wTrend          Save as type:       BMP File (*.bmp) *                                                                                                    | Trigger Ch.:<br>Trigger Level:<br>Edge Trigger:<br>Save Screen: | CH1 •<br>0.00<br>Rising •                                                                                                    |  |
| Cull learetubenarkatuDocumantetuDrivaView 94/Trand                                                                                                    | Trigger screen save folder: C:://Users/Hbperka/WDocuments/HDriveView 9/HTrend Save as type: BMP File (*.bmp) •                                                                                                    | Record File Path:                                               | C:WUsersWbsparkaWDocumentsWDriveView 9WTrend                                                                                                    |  |
| Tingger screen save tolder:      C. Hodesholpankarrockinesholmerkew shiftend      Save as type: BMP File (*.bmp) *                                                                                      |                                                                                                    | Trigger screen save fold                                        | ar: C:\Users\Users\Use |  |

[Chat Dialog Description]

a. Trigger Channel

To use the triggering feature, you must have saved the 1 trigger setting. The number of channels that can be triggered is limited to 1.

b. Trigger Level

Set the reference value for triggering.

c. Condition

Select whether to save the screen if the channel value is rising in reference to the triggering value, or if the channel value is falling.

d. Save Screen

Select whether to save the screen if the channel value matches the condition.

e. Record Save Folder

Select a folder to save to when recording. You can select the folder after recording has stopped. While recording, it is disabled and cannot be selected.

f. Trigger Screen Save Folder

Select the folder you want to save the screen in when conducting triggering. You can select the folder after triggering has stopped. While triggering, it is disabled and cannot be selected.

g. Save Method

Select a method folder you want to save the screen in when conducting triggering.

### 3.3.7.2 Feature

### [Show Graph]

- 1 Recording
  - If you start recording during a monitoring operation, the light will flash to indicate that is is
    recording. This action can be used to indicate whether you are currently recording or not.

1 min

1 sec

- 2 Trigger Generation
  - When you start trigger observation and a trigger occurs, this light will flash.
- 3 Elapsed Time
  - This shows the elapsed time since monitoring started. The time is output in the 00:00:00 format.
- 4 Record Counter
  - Shows how many recordings were after recording started.
- 5 Adjust X-Axis Time
  - Select the time scope of the X-axis. You can select from 10 seconds to 1 hour.
- 6 Adjust Monitoring Time
  - Select the monitoring time interval of the channel. You can select between 0.1 5 seconds and a graph will be shown depending on the selected time period.
- 7 Adjust Record Time
  - Select the interval of record time. You can select between 1 second to 1 hour, and recording will be performed based on the selected interval.

[Parameter Settings]

| Channel info | Connect info   | Parameter Name | Data | Offset | Value/Di |
|--------------|----------------|----------------|------|--------|----------|
| CH1          | NewDrive(S100) | Output Speed   |      | 0      | 1        |
| CH2          | NewDrive(S100) | Output Voltage |      | 0      | 1        |
| CH3          | Not Use        |                |      | 0      | 1        |
| CH4          | Not Use        |                |      | 0      | 1        |
| CH5          | Not Use        |                |      | 0      | 1        |
| CH6          | Not Use        |                |      | 0      | 1        |
| CH7          | Not Use        |                |      | 0      | 1        |
| CH8          | Not Use        |                |      | 0      | 1        |

1 Parameter

For monitoring, you must enable the channel. If disabled, it is excluded from the monitoring item. You can select the connection information from the enabled channel. The connected information can select the drive included in the current project. You can select the parameter that can be monitoring in the drive.

2 Data

Shows the current value. This is the original value that is not offset or applied with a ratio. If there is an error with communication, it will be displayed as a communication error.

### 3 Offset

This is applying offset to the current value. The applied value is shown in the graph.

٦

4 Ratio

This is applying a ratio to the current value. The applied value is shown in the graph.

### 3.3.8 Compare

Г

This is a feature for showing the wrong parameter value in the results window by comparing drivedrive, drive-file, file, file, drive-default value (null device), and file-default parameter file.

Select the menu at [HOME] - [Compare].

| FILE HOME   | TOOLS                   |                                                    |                                          |                                                                                |
|-------------|-------------------------|----------------------------------------------------|------------------------------------------|--------------------------------------------------------------------------------|
| New Open Ad | d Delete Compare Report | Connect Settings Parameter Parameter<br>Write Read | EEPRom<br>Save Stop and<br>Reset Driving | <ul> <li>✓ Event Log</li> <li>✓ Trip</li> <li>Project</li> <li>View</li> </ul> |

It will be displayed as below.

| Project Compare                                                                                                    |                                                                                                    |          |
|----------------------------------------------------------------------------------------------------|----------------------------------------------------------------------------------------------------|----------|
| \$100 V                                                                                                    | \$100_1_10 ~                                                                                                    | Target 👻 |
| S100<br>■ Petal Information<br>■ Pavorites<br>■ APV<br>■ APV<br>■ APV<br>■ APV<br>■ APV<br>■ APV<br>■ AVT<br>■ AVT<br>■ A | Stol_10         IN RewOrke           Stol_110         Information           Exercise         Information           Exercise         All           All         All           All         All |          |
| User Sequence                                                                                                    | User Sequence                                                                                                    | Qlose    |

In Compare with, select the items to compare.

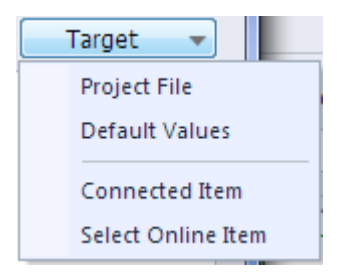

is shown if the content is the same and is shown if the content is different.

For more information, double-click on the group and the following dialog box is shown.

2

| Compare | Contents | s - BAS  |              |       |      |       |       |      |                |        |      |  | × |
|---------|----------|----------|--------------|-------|------|-------|-------|------|----------------|--------|------|--|---|
| XX      | 3        |          |              |       |      |       |       |      |                |        |      |  |   |
| Group   |          | Code Par | rameter Name | Value | Unit | Group |       | Code | Parameter Name | Value  | Unit |  |   |
|         |          |          |              |       |      | BAS   | t1ł   | 27   | Rs (PM)        | 0.110  | Ohm  |  |   |
| BAS     | î.H      | 28 Ld (  | (PM)         | 0.00  | mH   | BAS   | t i ł | 28   | Ld (PM)        | 1.70   | mH   |  |   |
| BAS     | î.H      | 29 Lq (  | (PM)         | 0.00  | mH   | BAS   | tił   | 29   | Lq (PM)        | 2.00   | mH   |  |   |
| BAS     | î.H      | 32 Lq(   | (PM) Scale   | 100   | %    |       |       |      |                |        |      |  |   |
| BAS     | îlt      | 34 Ld,I  | Lq Tune Lev  | 33.3  | %    |       |       |      |                |        |      |  |   |
| BAS     | î.H      | 35 Ld,I  | Lq Tune Hz   | 150.0 | %    |       |       |      |                |        |      |  |   |
|         |          |          |              |       |      | BAS   | t1ł   | 95   | Reserved       | 0.0    | %    |  |   |
|         |          |          |              |       |      | BAS   | tił   | 96   | Reserved       | 100.00 | Hz   |  |   |
|         |          |          |              |       |      | BAS   | 111   | 97   | Reserved       | 0.0    | %    |  |   |

- 1 Shows all parameters on the screen.
  - Shows only different parameters on the screen.
- 3 E: Shows only the same parameters on the screen.

### 3.3.9 Report

ſ

This is a feature for outputting the parameter values as a report format.

This explains the report edit and output features.

### 3.3.9.1 Run

Select the menu [HOME] – [Report].

| FILE | HOME   | TOOLS     |                |                                |     |                    |                   |                |                   |                                              |                    |         |
|------|--------|-----------|----------------|--------------------------------|-----|--------------------|-------------------|----------------|-------------------|----------------------------------------------|--------------------|---------|
| New  | Open A | dd Delete | Compare Report | <b>&amp;…&gt;</b><br>Disconnec | 🕸 🕸 | Parameter<br>Write | Parameter<br>Read | EEPRom<br>Save | Stop and<br>Reset | <ul> <li>Reverse</li> <li>Forward</li> </ul> | ✓ Event Log ✓ Trip | Project |
|      |        | Project   |                |                                |     | Online             |                   |                | D                 | riving                                       | View               |         |

The currently selected parameter content of the drive on the project window. This is shown on the dialog box of the report.

| Report   |                        |            |                         |      | × |
|----------|------------------------|------------|-------------------------|------|---|
| EILE FUN | CTION CONFIGURATION    |            |                         |      |   |
|          |                        |            |                         |      |   |
|          |                        |            |                         |      |   |
|          |                        |            |                         |      |   |
| Export   | Print Hetresh Settings |            |                         |      | 0 |
| Company  | y                      | Depar      | tment                   |      |   |
| Date     | 2019.05.22 17:14:45    | User       | Name                    |      | - |
| Model Na | sme S100               | Mode       | Vers 1,40               |      | - |
| Node Nar | NewDrive(S100)         | Opera      | tion NTCP 10 13 115 196 |      | - |
| node na  |                        | opere      |                         |      | _ |
|          |                        |            |                         |      |   |
| [ Parame | ter Group : DRV 1      |            |                         |      |   |
| Code     | Parameter Name         | Value      | Default Value           | Unit |   |
| 1        | Cmd Erequency          | 0.00       | 0.00                    | Hz   | - |
| 2        | Cmd Torque             | 0.0        | 0.0                     | %    | - |
| 3        | Acc Time               | 20.0       | 20.0                    | sec  | - |
| 4        | Dec Time               | 30,0       | 30,0                    | sec  | - |
| 6        | Cmd Source             | Fx/Bx-1    | Fx/Bx-1                 |      | - |
| 7        | Freq Ref Src           | Keypad-1   | Keypad-1                |      |   |
| 8        | Trq Ref Src            | Keypad-1   | Keypad-1                |      |   |
| 9        | Control Mode           | V/F        | V/F                     |      |   |
| 10       | Torque Control         | No         | No                      |      |   |
| 11       | JOG Frequency          | 10,00      | 10,00                   | Hz   | _ |
| 12       | JOG Acc Time           | 20,0       | 20,0                    | sec  | _ |
| 13       | JUG Dec Time           | 30,0       | 30,0                    | sec  | _ |
| 14       | Torque Report          | U,4 KW     | U,4 KW                  |      | - |
| 15       | Ewd Boost              | 20         | 20                      |      | - |
| 17       | Bey Boost              | 2.0        | 2,0                     | %    | - |
| 18       | Base Freg              | 60.00      | 60.00                   | H7   | - |
| 19       | Start Freg             | 0.50       | 0.50                    | Hz   | - |
| 20       | Max Freg               | 60,00      | 60,00                   | Hz   | - |
| 21       | Hz / Rpm Sel           | Hz Display | Hz Display              |      | - |
| 22       | (+) Trq Gain           | 100,0      | 100,0                   | %    |   |
| 23       | (-) Trq Gain           | 80,0       | 80,0                    | %    |   |
| 24       | (-) Trq Gain0          | 80,0       | 80,0                    | %    | _ |
| 25       | (-) Trq Offset         | 40,0       | 40,0                    | %    | _ |
| 80       | - Reserved -           | 0          | 0                       |      | _ |
| 81       | - Reserved -           | U          | U                       |      | _ |
| 05       | Parameter Read         | No         | NO                      |      | - |
| 00       | Parameterwrite         | No         | No                      |      | - |
| 89       | Changed Para           | NO         | NO                      |      | - |
| 90       | Multi-Key Sel          | 0          | 0                       |      | - |
| 91       | SmartCopy              | None       | None                    |      | - |
| 93       | Parameter Init         | No         | No                      |      |   |
| 94       | Key Lock Pw            | 0          | 0                       |      | 1 |
| 95       | Key Lock Set           | 0          | 0                       |      | - |
| 97       | Inv S/W Ver            | 0,00       | 0,00                    |      |   |
| 98       | IO S/W Ver             | 0.00       | 0,00                    |      |   |

### 3.3.9.2 Export File

This is a feature to save the report information as an Excel or web file.

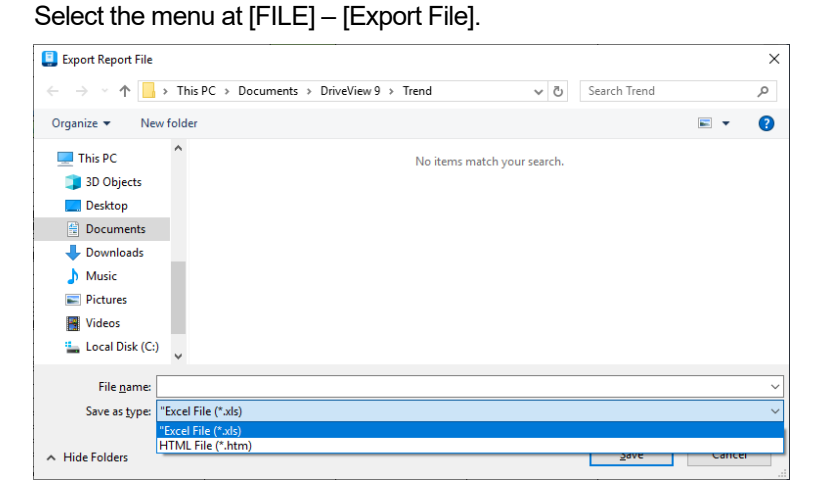

#### 1 Output in Excel Format

It is saved as an Excel file with the extension .xls.

| Company   |                     | Department  |                   |
|-----------|---------------------|-------------|-------------------|
| Date      | 2019.05.22 17:14:45 | User Name   |                   |
| Model Nam | S100                | Model Versi | 1.40              |
| Node Name | NewDrive(S100)      | Operation N | TCP_10.13.115.196 |

#### [ Parameter Group : DRV ]

| Code | Parameter Name | Value    | Default Value | Unit |
|------|----------------|----------|---------------|------|
| 1    | Cmd Frequency  | 0.00     | 0.00          | Hz   |
| 2    | Cmd Torque     | 0.0      | 0.0           | %    |
| 3    | Acc Time       | 20.0     | 20.0          | sec  |
| 4    | Dec Time       | 30.0     | 30.0          | sec  |
| 6    | Cmd Source     | Fx/Bx-1  | Fx/Bx-1       |      |
| 7    | Freq Ref Src   | Keypad-1 | Keypad-1      |      |
| 8    | Trg Ref Src    | Keypad-1 | Keypad-1      |      |
| 9    | Control Mode   | V/F      | V/F           |      |
| 10   | Torque Control | No       | No            |      |
| 11   | JOG Frequency  | 10.00    | 10.00         | Hz   |
| 12   | JOG Acc Time   | 20.0     | 20.0          | sec  |
| 13   | JOG Dec Time   | 30.0     | 30.0          | sec  |
| 14   | Motor Capacity | 0.4 kW   | 0.4 KW        |      |
| 15   | Torque Boost   | Manual   | Manual        |      |

#### 2 Output as a Web File

It is saved as a web file with the extension .htm.

| Company    |                     | Department     |                   |
|------------|---------------------|----------------|-------------------|
| Date       | 2019.05.22 17:14:45 | User Name      |                   |
| Model Name | S100                | Model Version  | 1.40              |
| Node Name  | NewDrive(S100)      | Operation Mode | TCP_10.13.115.196 |
|            |                     |                |                   |

#### [Parameter Group : DRV]

Γ

| Code | Parameter Name | Value      | Default Value | Unit |
|------|----------------|------------|---------------|------|
| 1    | Cmd Frequency  | 0.00       | 0.00          | Hz   |
| 2    | Cmd Torque     | 0.0        | 0.0           | %    |
| 3    | Acc Time       | 20.0       | 20.0          | sec  |
| 4    | Dec Time       | 30.0       | 30.0          | sec  |
| 6    | Cmd Source     | Fx/Rx-1    | Fx/Rx-1       |      |
| 7    | Freq Ref Src   | Keypad-1   | Keypad-1      |      |
| 8    | Trq Ref Src    | Keypad-1   | Keypad-1      |      |
| 9    | Control Mode   | V/F        | V/F           |      |
| 10   | Torque Control | No         | No            |      |
| 11   | JOG Frequency  | 10.00      | 10.00         | Hz   |
| 12   | JOG Acc Time   | 20.0       | 20.0          | sec  |
| 13   | JOG Dec Time   | 30.0       | 30.0          | sec  |
| 14   | Motor Capacity | 0.4 kW     | 0.4 kW        |      |
| 15   | Torque Boost   | Manual     | Manual        |      |
| 16   | Fwd Boost      | 2.0        | 2.0           | %    |
| 17   | Rev Boost      | 2.0        | 2.0           | %    |
| 18   | Base Freq      | 60.00      | 60.00         | Hz   |
| 19   | Start Freq     | 0.50       | 0.50          | Hz   |
| 20   | Max Freq       | 60.00      | 60.00         | Hz   |
| 21   | Hz / Rpm Sel   | Hz Display | Hz Display    |      |
| 22   | (+) Trq Gain   | 100.0      | 100.0         | %    |
| 23   | (-) Trq Gain   | 80.0       | 80.0          | %    |
| 24   | (-) Trq Gain0  | 80.0       | 80.0          | %    |
| 25   | (-) Trq Offset | 40.0       | 40.0          | %    |

### 3.3.9.3 Header Settings

This is a feature to edit the text shown in the report header. Select the menu at [CONFIGURATION] – [Header Settings]. The edit window of the report header is output.

| Report Header   |                     |
|-----------------|---------------------|
| Company:        |                     |
| Department:     |                     |
| Date:           | 2019.05.22 18:19:31 |
| User Name:      |                     |
| Model Name:     | S100                |
| Model Version:  | 1.60                |
| Node Name:      | NewDrive(S100)      |
| Operation Mode: | Offline             |
|                 | OK Close            |

The items that can be edited are company name, department name, and writer. The rest are automatically input.

Click on the Confirm button and all setting information are saved. The changed content are applied to the report.

### 3.3.9.4 Refresh

This is a feature for updating the report content to the latest information. Select the menu at [FUNCTION] – [Refresh]. This newly reads information and displays as a report.

### 3.3.9.5 Output

This is a feature to print the report with the printer. Select the menu at [FILE] – [Print]. The print settings window will be output.

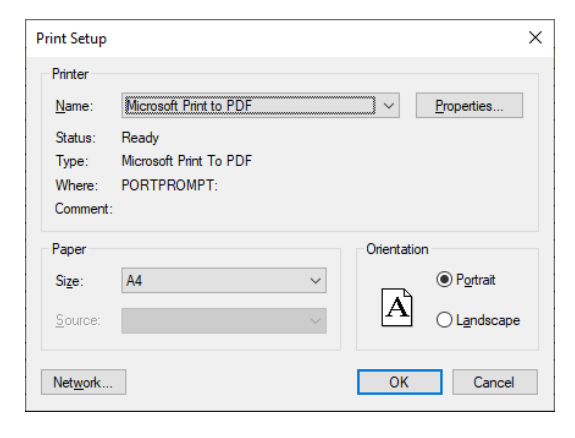

Click the Confirm button to print the report with the selected printer.

# 4 Online

ſ

### **4.1 Connection Option**

Set the network to connect with the drive.

The connection method can be both Ethernet and Serial, and supports all three protocols (Modbus-TCP, Modbus-RTU, LS INV 485).

Select the menu [HOME] – [Settings].

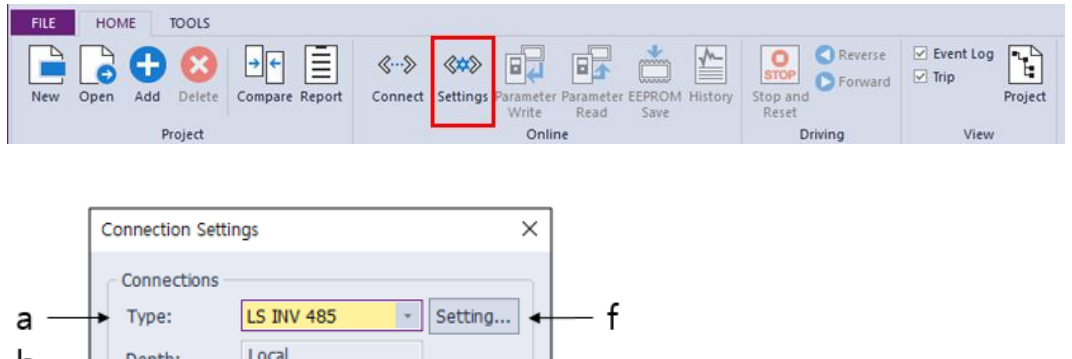

| b | _ | • | Depth:       | Local |        |
|---|---|---|--------------|-------|--------|
|   |   |   | General      |       |        |
| С | _ | • | Time Out:    | 500 📮 | ms.    |
| d | _ | • | Retry Count: | 3 🔺   | Times  |
| е | _ | • | Connect      | ОК    | Cancel |

[Chat Dialog Description]

- a. Method: Set the communication media to be used when there is a connection with the drive. You can set to Modbus-TCP, Modbus-RTU, LS INV 485, USB.
- b. Steps: Set the structure of connection with the drive. You can select from local, 1-step remote, and 2-step remote connection settings.
- c. Timeout: Enter the communication timeout with the drive to one thousandth of a second.
- d. Retry Attempt: Enter the number of communication attempts to try after communication failure.

- e. Connect: This is a set access option that tries to establish a connection with the drive.
- f. Setting: Displays a dialog to set the IP address.

#### [Ethernet]

- 1 Connection Method Set the method to Modbus-TCP and click the Set button.
- 2 Enter the IP address.

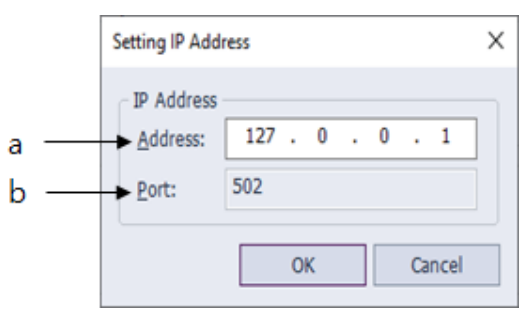

[Chat Dialog Description]

- a. Address: Enter the address assigned to the drive.
- b. Port: Shows the port information used after connecting to the drive.

### ① Caution

For an Ethernet connection, the PC must have an Ethernet connection. The IP setting is the IP of the Ethernet communications model. You can check whether normal access if possible with the set IP address using Ping under [Run] in the Windows starts menu.

#### [Serial]

- 1 Connection Method Set the method to Modbus-RTU, LS INV 485 and click the Set button.
- 3 Set the communications port.

Online

|   | Setting COM Port        |           | Х |
|---|-------------------------|-----------|---|
|   | Settings                |           |   |
| а | <br>Station No:         | 1         |   |
| b | <br>COM:                | COM3 ~    |   |
| с | <br>Baudrate:           | 38400 -   |   |
| d | <br>Parity Bit:         | None *    |   |
| e | <br>Data Bit:           | 8 -       |   |
| f | <br>Stop Bit:           | 1 *       |   |
| g | <br>Flow Control:       | None *    |   |
| h | <br>Delay Time(Before): | 0 🛉 m     | s |
| i | <br>Delay Time(After):  | 15 🔹 m    | s |
|   | Auto scanning port      | OK Cancel |   |

[Chat Dialog Description]

ſ

- a. Station Number: Input the Station number assigned to the drive.
- Communication Port: Select the COM Port connected to the drive. Only the COM Port installed in the system will be displayed. You cannot use the same COM Port for each Modbus-RTU and LS INV 485.
- c. Communication Speed: Input the communication speed.
- d. Parity Bit: Input the parity bit.
- e. Data Bit: Input the data bit.
- f. Stop Bit: Input the stop bit.
- g. Flow Control: Select the flow control.
- h. Wait time (Before): Delay time used for RTS control (before transmission)
- i. Wait time (After): Delay time used for RTS control (after transmission)

### 4.2 Connect/End Connection

This tries to establish a connection with the drive, depending on the access option you set.

Select the menu [HOME] - [Connect].

| FILE | HOME    | TOOLS     |                |                       |          |                    |                   |                |         |                   |                    |           |         |
|------|---------|-----------|----------------|-----------------------|----------|--------------------|-------------------|----------------|---------|-------------------|--------------------|-----------|---------|
| New  | Open Ac | dd Delete | Compare Report | <b>≪…≫</b><br>Connect | Settings | Parameter<br>Write | Parameter<br>Read | EEPROM<br>Save | History | Stop and<br>Reset | Reverse<br>Forward | Event Log | Project |
|      |         | Project   |                |                       | ł.       | Onlin              | e                 |                |         | Dr                | iving              | View      |         |

A dialog box appears during connection.

| DriveView 9              |
|--------------------------|
| In progress, please wait |
|                          |
|                          |

### ① Caution

If a normal connection cannot be achieved

1) If the project drive and the connection drive are different models

A normal connection will not be made and the following dialog box will be displayed.

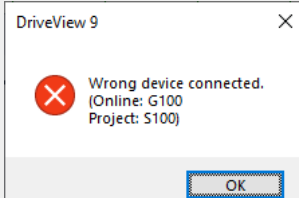

2) If the project drive and the connection drive have a different code version (If the version of the connection drive is higher)

The following dialog box is displayed. If the "Yes" button is clicked

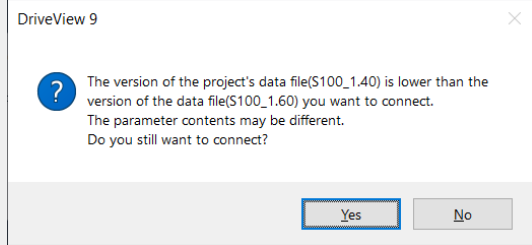

 If the project drive and the connection drive have different code versions (If the version of the connection drive is lower)

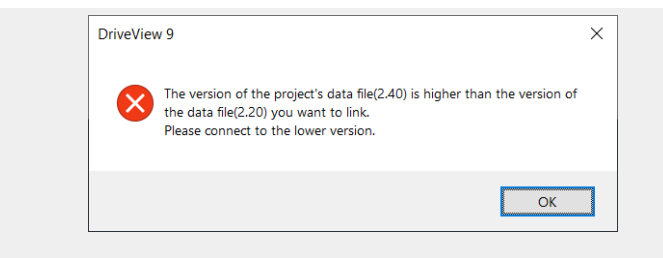

Γ

### 4.3 Write

Select the menu at [HOME] – [Write]. You can select the parameters to send to the drive, favorites, and features for each product.

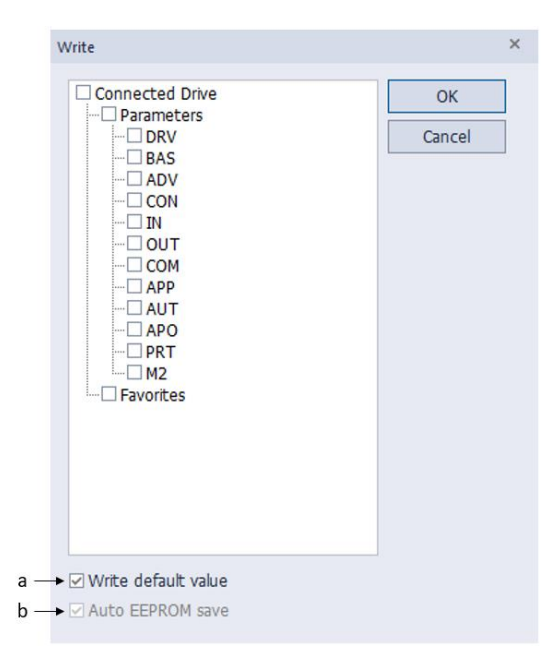

#### a. Write Default Values

Check to use if you want to write the drive defaults when writing.

Writes only write values to the drive when not checked.

#### b. Auto save EEPROM

Enabled when the parameter full entry is selected.

When checking, write the entire item and save the EEPROM once at the end

# 4.4 Read

Γ

Select the menu at [HOME] – [Read]. You can select the parameters to receive from the drive, favorites, and features for each product.

| Read                                                                                                    | ×            |
|----------------------------------------------------------------------------------------------------|--------------|
| NewDrive           Parameters          DRV          BAS          ADV          CON          IN          CON          IN          COM          APP          AVT          APO          PRT          M2          SPS          Favorites          User Sequence | OK<br>Cancel |
|                                                                                                    |              |

### 4.5 Write/Read by Group

Provides write/read per parameter group in the project tree.

Individual write/read functionality is provided, and if you want behavior for the entire parameter, select the "Parameter" item and then operate.

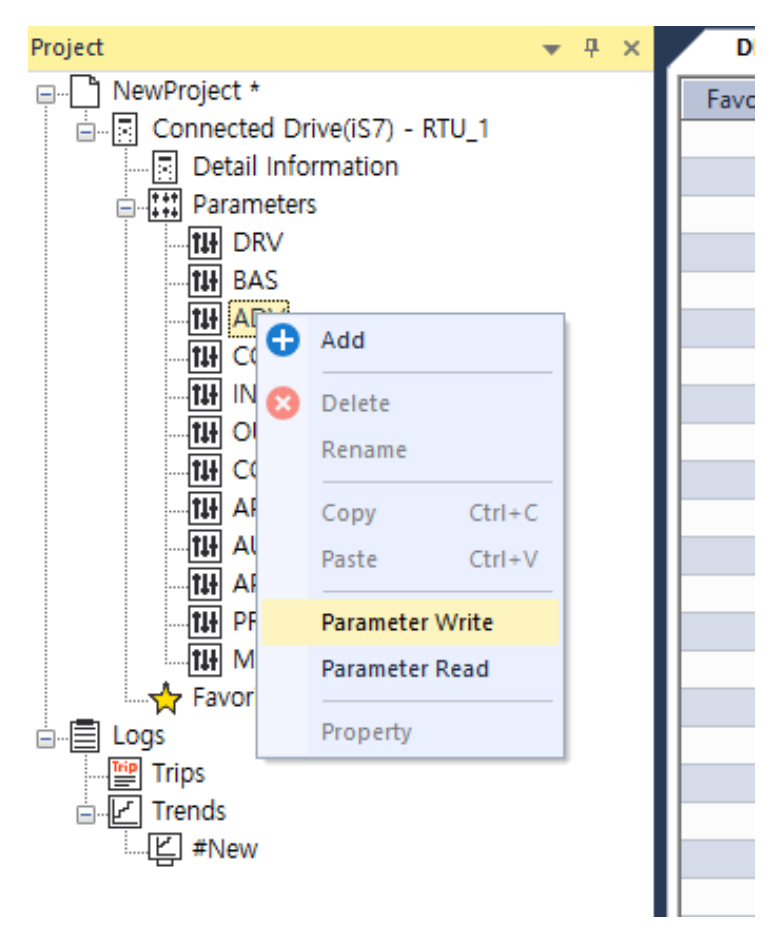

Online

### [Writing parameters]

ſ

| Write           |             | ×  |
|-----------------|-------------|----|
| Initialize para | ameters 00: | 01 |
| Total:          |             |    |
| Current:        |             |    |
|                 | Cancel      |    |
|                 |             |    |

### [Reading the parameters]

| Read                              | ×      |
|-----------------------------------|--------|
| DRV(1 / 1)<br>Cmd Source (5 / 25) | 00:00  |
| Total:                            |        |
| Current:                          |        |
|                                   | Cancel |

### ① Caution

It is displayed in a pop-up window to prevent malfunction when writing all parameters. If you do not want to display it again, you can select the check box.

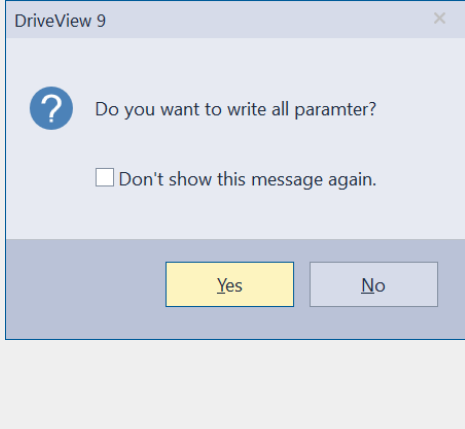

### 4.6 Drive Control

This feature acts as a keypad that gives a control command to the drive. This is located in the menu [HOME] - [Driving] group and is enabled only when the drive is connected.

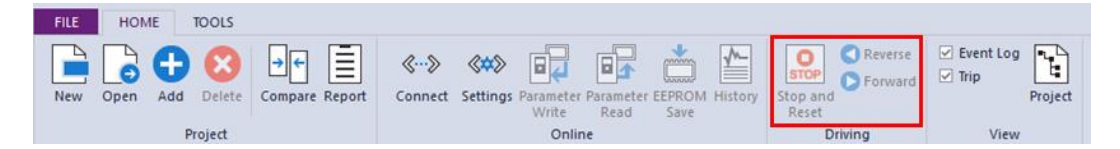

1 Reverse direction (Reverse direction operation)

If you select the reverse drive and click the Reverse icon, the reverse operation will be applied to the drive and the result can be checked through the operation status.

2 Reset/Stop

If you select a drive and click the Reset/Stop icon, a reset command is issued if a trip occurs or a command is given to stop the drive if it is operating.

**3** Forward direction (Forward direction operation)

If you select the reverse drive and click the forward icon, the forward operation will be applied to the drive and the result can be checked through the operation status.

Added to the Quick Launch tool

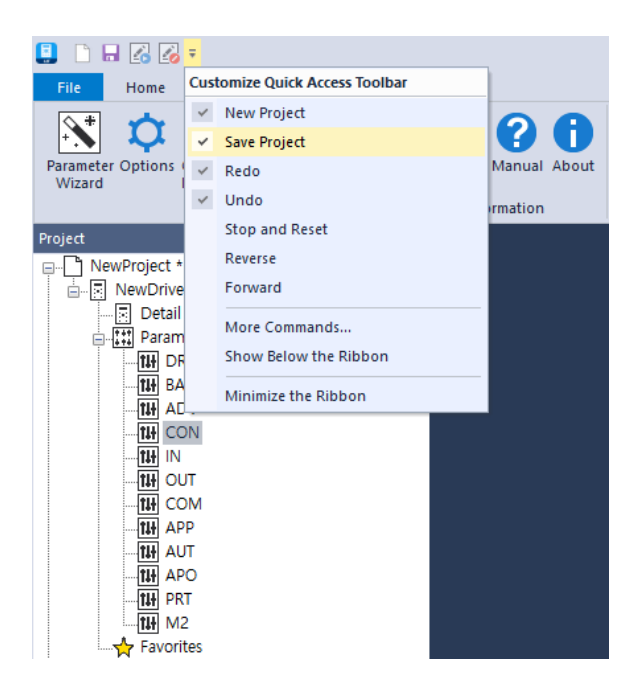

Γ

# 4.7 EEPRom Save

When changing parameter values of the drive with communication, the original drive value is displayed instead of the changed one at the next time you turn on the system because the changed value by such communication applies only to the drive's RAM. To solve this problem, this function is to remain the changed value by saving it to the drive's EEPRom.

In the Project window, select the drive you want to save, select the menu [HOME] - [EEPRom save].

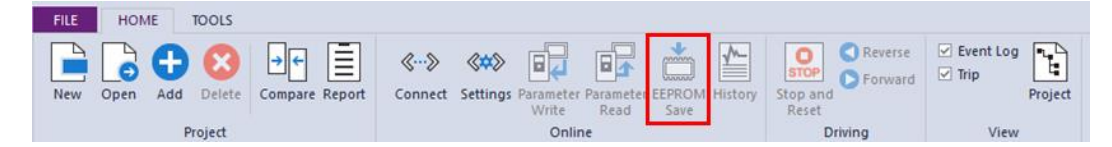

Select the Yes button to save the EEPRom.

① Caution

This is a feature that only works on certain models. Available models(iS7, S100, H100, G100)

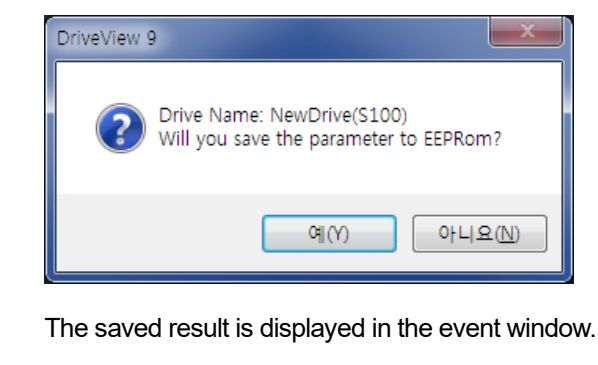

## 4.8 Trip history

When the drive detects a failure, a trip occurs or a warning message is output to prevent damages to the internal circuitry. The displayed messages are stored in the drive. This feature allows you to view the trip history stored in the drive.

### ① Caution

ſ

This feature is available only in the drive models that support this feature. (S100 drive of specific application version)

In the project window, select the drive to save the trip information to and select [Home] > [Trip history] in the menu.

| F | ILE | ном      | E TOOLS      |                            |                            |                                        |             |                   |                    |         |
|---|-----|----------|--------------|----------------------------|----------------------------|----------------------------------------|-------------|-------------------|--------------------|---------|
| 1 | lew | Open     | Add Delete   | e Compare Report           | Connect Settings P         | arameter Parameter EEP<br>Write Read S | ROM History | Stop and<br>Reset | ✓ Event Log ✓ Trip | Project |
|   |     |          | Project      |                            |                            | Online                                 |             | Driving           | View               |         |
| 4 | D   | )escr    | iption       |                            |                            |                                        |             |                   |                    |         |
|   |     |          |              | c<br>I                     |                            |                                        |             |                   |                    |         |
|   | Dri | ve Hist  | ory          |                            |                            |                                        |             |                   | ×                  |         |
|   | Tr  | ip Histo | ory          |                            |                            |                                        |             |                   |                    |         |
| a |     | Ref      | resh         | Erase                      |                            |                                        |             |                   |                    |         |
| b | -   | No.      | Code         | On Time                    | Run Time                   | Content                                |             |                   |                    |         |
|   |     | 1<br>2   | 0×1A<br>0×1A | 0/0/9 17:02<br>0/0/9 17:02 | 0/0/2 03:39<br>0/0/2 03:39 | Safety B Err<br>Safety B Err           |             | I                 |                    |         |
|   |     | 3        | 0x1A         | 0/0/9 17:02                | 0/0/2 03:39                | Safety B Err                           |             |                   |                    |         |
|   |     | 5        | 0x0D<br>0x1A | 0/0/9 19:12                | 0/0/2 03:39                | Safety B Err                           |             |                   |                    |         |
|   |     |          |              |                            |                            |                                        |             |                   |                    |         |
|   |     |          |              |                            |                            |                                        |             |                   |                    |         |
| d |     | Detail a | nd solution  |                            |                            |                                        |             |                   |                    |         |
|   |     |          |              |                            |                            |                                        |             |                   |                    |         |
|   |     |          |              |                            |                            |                                        |             |                   |                    |         |
|   |     |          |              |                            |                            |                                        |             |                   |                    |         |
|   |     |          |              |                            |                            | ОК                                     | Cancel      | Apply             | Help               |         |
|   |     |          |              |                            |                            |                                        |             |                   |                    |         |

#### a. Refresh

Reads the trip history stored in the drive.

59

#### b. Trip list

Displays the trip history stored in the drive. Up to five items can be stored. After the maximum number is reached, the next file will be saved after the oldest file is deleted.

c. Delete

Deletes all trip history stored on the drive.

d. Detail and solution

Displays the details of the trip you have selected from the trip file list and provides solutions to resolve the problem.

### ① Caution

The operation time is based on the cumulative operation time of the drive, and the run time is based on the cumulative operation time of the fan.

# 4.9 Open from Drive

The ability to create and connect a project from a connected drive.

Attempt to connect through drive communication settings and, if successful, create a project with the appropriate drive information.

This feature is useful if you don't know the drive version information.

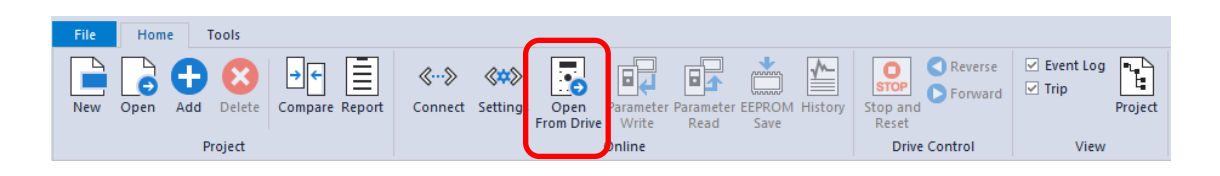

### ① Caution

ſ

If a project is already open, perform the Close Project function and then perform the action.

# 4.10 Pass-through

This function allows you to access the drive through the LSE PLC. In the communication setting, you must also set the connection information for the PLC with the drive you want to connect to.

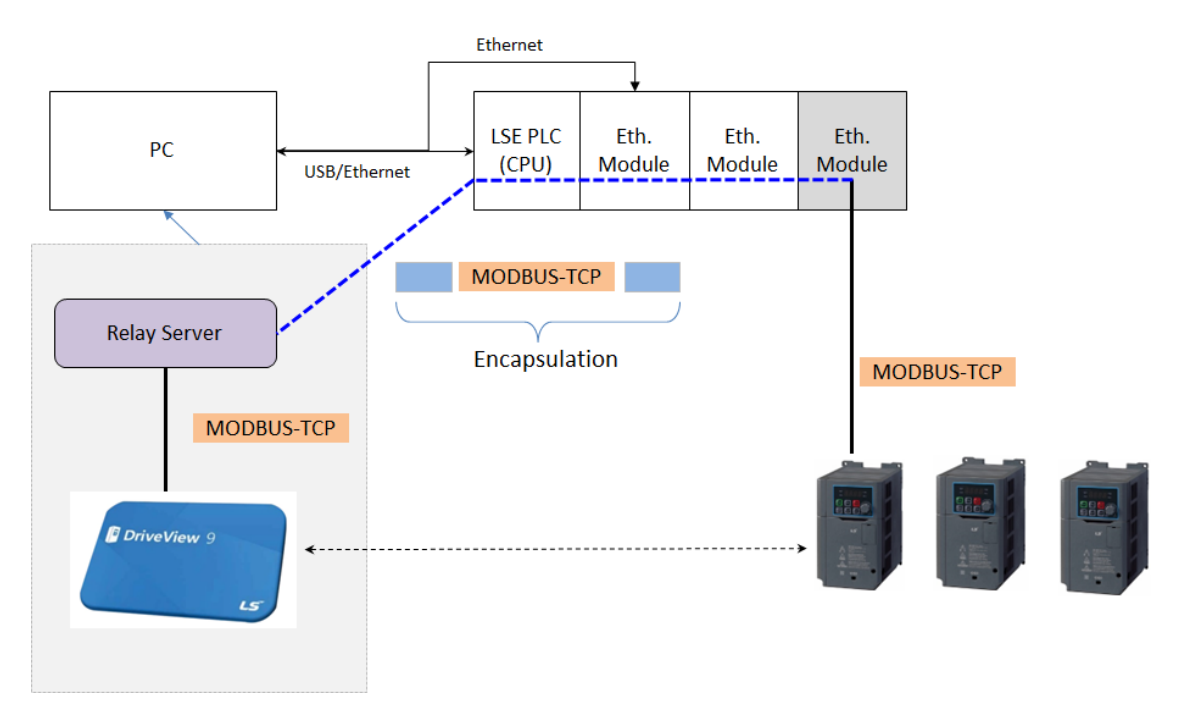

### ① Caution

This function operates only on certain PLC(XGI-CPUUN, XGL-EFMTB). Please refer to the product manual for the OS version.

The drive operates on products equipped with Ethernet or RAPIEnet+ modules.

Online

#### 1 Connection Settings

ſ

| Connection Setti | ings       |   | ×       |
|------------------|------------|---|---------|
| - Connections -  |            |   |         |
| Type:            | Modbus-TCP | ٣ | Setting |
| Depth:           | Remote 1   | * | Test    |
| General          |            |   |         |
| Time Out:        | 500        | ) | ms.     |
| Retry Count:     | 3          | • | Times   |
| Connect          | ОК         |   | Cancel  |

Type: Set to Modbus-TCP. Depth: Set to Remote 1.

2 Drive Access Setting

| Setting TCP  |                     | ×      |
|--------------|---------------------|--------|
| TCP Remote 1 |                     |        |
|              |                     |        |
| IP Address:  | 192 . 168 . 1 . 111 |        |
| Port:        | 502                 |        |
|              |                     |        |
|              |                     |        |
|              |                     |        |
|              |                     |        |
|              |                     |        |
|              |                     |        |
|              |                     |        |
|              |                     |        |
|              | OK                  | Cancel |
|              |                     |        |

Enter the communication information of the drive to be connected.

3 Check PLC Connection Information

| Connection |                   |  |
|------------|-------------------|--|
| Address:   | 192 . 168 . 1 . 3 |  |
| Module     |                   |  |
| Base:      | 0                 |  |
| Slot:      | 0                 |  |
|            |                   |  |
|            |                   |  |
|            |                   |  |
|            |                   |  |
|            |                   |  |

Address: Set the PLC communication address connected to the PC.(If connected to another communication module, enter the communication address of that module.)

Base: Set the base information of the module connected to the drive.

Slot: Set the slot information of the module connected to the drive.

💷 🗋 🖬 🔏 🐼 Ο 🔇 🗩 DRV - DriveView 9 Home Tools New Open Add Delete Compare Report Stop and Forward «--» «=> 💽 🖬 📩 🎦 ✓ Event Log Disconnect Settings Open Parameter From Drive Write arameter EEPROM History Read Save Stop and Reset Project Online Drive Contro **→** ₽ × DRV × Favorite Code Parameter Name Write Value Drive Value Attributes Unit e(H100) - TCP\_192.168.1.111@B00501 
 Image: Creating of the second second secon R/W Hz R/W R/W sec R/W sec 5 KPD H.O.A Lock 6 Cmd Source R/W R/W E ADV 7 Freq Ref Src
 8 AUTO Mode Sel R/W R/W 圖 CON 9 Control Mode 11 JOG Frequency R/W E COM E PID E PID R/W Hz 12 JOG Acc Time R/W sec R/W sec I2 JOG Acc Time
 I3 JOG Acc Time
 I3 JOG Dec Time
 I4 Motor Capacity
 I5 Torque Boost
 I6 Fivel Boost
 I7 Rev Boost
 I8 Base Freq
 I9 Start Freq
 I9 Start Freq
 I2 JMax Freq
 I2 JMax Freq
 I2 JMax Freq 118 E AP1 R/W R/W TE AP2 画 AP3 一冊 PRT 一冊 M2 R/W % R/W Hz R/W Hz TH APO Favorites R/W Hz 1 Hz / Rpm Sel R/W Logs Trips 
 24 Hand Key Sel

 25 HAND Cmd Freq

 26 HAND Ref Mode

 30 kW/HP Unit Sel
 R/W R Hz R/W R/W tił) 98 I/O S/W Ver Event Log • # × vent Occurred Time Event Description 2023/07/25 16:36:10 vent Log Trip

If connected after setting, it can be used as if the drive was directly connected.

Drive access information is displayed with the following meaning.

| TCP_192.168.1.111 | @       | B00              | S00              |
|-------------------|---------|------------------|------------------|
| drive address     | connect | base information | slot information |

# **5 Other Screens**

# 5.1 Event

Γ

The adding, deleting, and controlling type of events of the drive are shown on the event screen. The events are collected from the activation of DriveView 9. Upon ending, the existing events will be deleted.

| Event Log              |                                  |
|------------------------|----------------------------------|
| Event Occurred Time    | Event Description                |
| 2019/05/22 17:11:39    | NewDrive(S100) : Stop Control    |
| of 2019/05/22 17:11:34 | NewDrive(S100) : Forward Control |
| 2019/05/22 17:11:33    | NewDrive(S100) : Connect         |
| 2019/05/22 17:11:29    | NewDrive(S100) : Disconnect      |
| 019/05/22 16:54:18     | NewDrive(S100) : Connect         |
| Event Log Trip         |                                  |

# 5.2 Trip

If a trip occurs on the connected drive, the information will be shown on the trip screen.

1 View Trip

To view a trip, click on a trip on the navigation window or click the Trip tab in the Result Information window and it will be shown in the results information window.

| Trip                |                |                          |       |          |               |
|---------------------|----------------|--------------------------|-------|----------|---------------|
| Trip Occurred Time  | Drive Name     | Protocol-Station No.(IP) | Model | Capacity | Trip          |
| 2019/05/22 17:58:17 | NewDrive(S100) | TCP_10.13.115.196        | S100  | 400 W    | No Motor Trip |

### 2 View Detailed Trip

This is a feature for viewing the status and additional trip information when trip occurs.

Select the trip to view the detailed information from the trip list and double-click on it. As shown below, the dialog box will appear with detailed information of the trip.

| ➡ Occurred Time 2020/02/13 11:54:42 | Protocol-Station No.(IP) R | TU_5          |      |
|-------------------------------------|----------------------------|---------------|------|
| → On Time 0/0/10 00:22              | Node Name N                | ewDrive(S100) |      |
| Run Time 0/0/2 03:39                | Capacity 7                 | 5 kW          |      |
| Trip Information                    | Status Information         |               |      |
| No. Trip Name                       | Parameter                  | Value         | Unit |
| 🔛 1 No Motor Trip                   | 111 Output Frequency       | 0.00          | Hz   |
|                                     | 111 Output Current         | 0.0           | A    |
|                                     | 11 D-Axis Current          | 0.0           | A    |
|                                     | 111 Q-Axis Current         | -0.1          | A    |
|                                     | 111 Inverter State         | Steady        |      |
|                                     | 11 DCLink Voltage          | 288           | V    |
|                                     | 111 Inverter Temperature   | 32            | C    |
|                                     | 11 Digital Input Status    | P00000000000  | В    |
|                                     | 111 Digital Output Status  | b000010       | В    |

[Chat Dialog Description]

- a. Occurrence Time: Shows the time of the trip occurrence.
- b. Operation time: Displays the time of the trip based on the drive's operation time. (Omissible)
- c. Run time: Displays the time of the trip based on the cooling fan's operation time. (Omissible)
- d. Communication method-Station number (IP): Shows communication method of the drive and the Station number (IP).
- e. Model Name: Shows the model name.
- f. Capacity: Shows the capacity.
- g. Detailed trip information: Shows the detailed trip information upon trip occurrence.
- h. Detailed Status Information: Shows the main parameter values upon trip occurrence.

# 5.3 Monitor

ſ

The parameter values from the connected drive are displayed in the monitor window.

### 1 Parameter Registration

After selecting the parameters to monitor in the parameters window, you can register them using a mouse drag & drop function.

| Monitor         |            |      |                |       | <b>▼</b> ₽ | × |
|-----------------|------------|------|----------------|-------|------------|---|
| Drive Name      | Group Name | Code | Parameter Name | Value | e Unit     |   |
| Connected Drive | DRV        | 1    | Cmd Frequency  | 13.00 | 0 Hz       |   |
| Connected Drive | DRV        | 3    | Acc Time       | 12.0  | 0 sec      |   |
| Connected Drive | DRV        | 4    | Dec Time       | 30.0  | 0 sec      |   |
|                 |            |      |                |       |            |   |

### 2 Unregister Parameter

After selecting the parameter you want to cancel, select the delete button, or if you want to cancel everything, select delete all.

| Monitor         |            |      |                |       |      |
|-----------------|------------|------|----------------|-------|------|
| Drive Name      | Group Name | Code | Parameter Name | Value | Unit |
| Connected Drive | DRV        | 1    | Cmd Frequency  | 13.00 | Hz   |
| Connected Drive | Сору       | 3    | Acc Time       | 12.0  | sec  |
| Connected Drive | Paste      | 4    | Dec Time       | 30.0  | sec  |
|                 | Delete     |      |                |       |      |
|                 | Clear      |      |                |       |      |
|                 |            |      |                |       |      |

### 3 Start/End Monitoring

You can set monitor start/end for parameters registered in the monitor window.

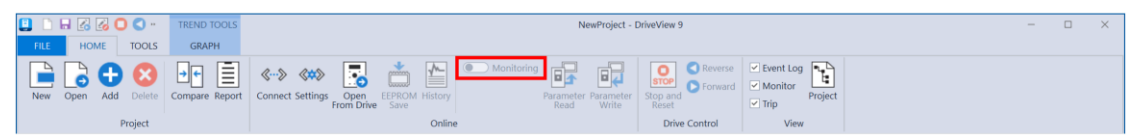

# 6 Specialized Features

### 6.1 User Sequence

This is used to implement a simple sequence using a combination of various functional blocks. It can be composed of up to 18 steps using 29 function blocks and 30 void parameters.

1 loop means that a maximum of 18 user-defined sequences are performed once. 1 Loop Time can be selected by the user between 10 and 1,000 ms.

User-sequence-related groups include the USS group responsible for setting up the user sequences and the USF group responsible for setting up the function blocks.

### Caution

This is a feature that only operates on S100 models and can be used in Code Ver. 1.00, IO S/W Ver. 0.11 or later.

### 6.1.1 Diagram

Double-click "User Sequence" in the project. Then, the parameter information (USS and USF group parameter) will be read and displayed on the screen.

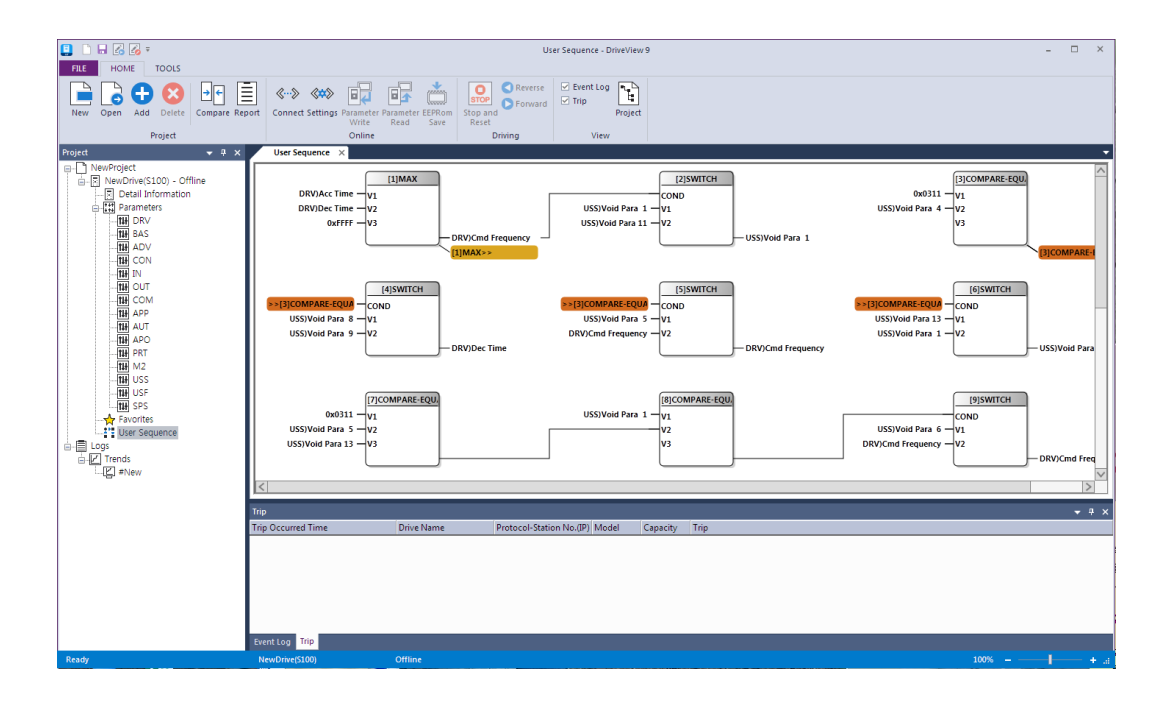

### 6.1.2 Block Description

ſ

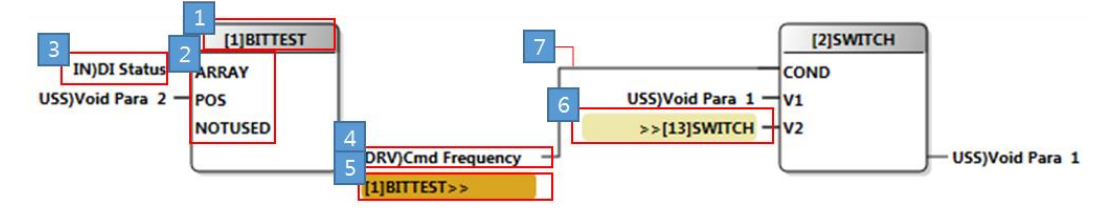

- 1 This displays the feature name that is used by the function bloc. ([Number] shows the block number)
- 2 Shows the input information depending on the function
- 3 Shows the name of the input parameter
- 4 Shows the name of the output parameter
- 5 Shows if the output parameter of the block is set as the input parameter of another block (If it is not a nearby block)
- 6 Shows if the input parameter of the block is set as the output parameter of another block (If it is not a nearby block)
- 7 Shows if the input parameter of the block is set as the output parameter of another block (If it is a nearby block)

### 6.1.3 Block Settings

### 1 Feature Settings

Click on the block and the feature can be changed. Select NOP if a function block is not being used.

| Parameter Detail                            | ×     |
|---------------------------------------------|-------|
| [USF] 1 : User Func 1     Value:     5] MAX |       |
| Default: NOP<br>Current: MAX                |       |
| Load Save                                   | Close |

2 Input/Output Parameter Settings

Select the parameter area to change and the parameter edit window will appear as shown below. The parameter can be changed from the window.

| [USF] 2  | : User Input 1-A |     |            |    |
|----------|------------------|-----|------------|----|
| Group:   | USS              |     |            |    |
| Code:    | [31]Void Para 1  | +   | Setting    | +  |
| ► Value: | 0x1D1F           | Hex |            |    |
| Default  | 0-000            |     |            |    |
| Derault. | 0x0000           |     |            |    |
| Current: | 0x0000           |     |            |    |
| Max.:    | 0xFFFF           |     |            |    |
| Min.:    | 0x0000           |     |            |    |
|          |                  |     |            | -  |
|          |                  |     |            |    |
| -        |                  | 11  | <b>c</b> 1 | 11 |

[Chat Dialog Description]

- a. Select Group: Select the parameter groups.
- b. Select Group: Select the parameters of the selected group.
- c. Input Value: Directly enter the communication address. This is changed when the group and the group code are changed.
- d. Settings: Settings is enabled for parameters where its value can be set and a dialog box for setting the value is displayed.

If the parameter being changed is not in the area, select the block and right-click it. Then, the following context menu will be displayed. Select the parameter to change from the menu and select the parameter. Then, the following parameter edit window will be displayed.

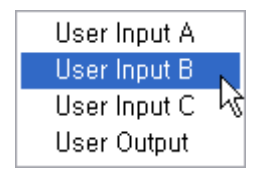

ſ

### 6.1.4 Screen Settings

### 6.1.4.1 Screen Mode

You can change the screen mode by right-clicking on the diagram screen.

| Zoom In            | Ctrl + |
|--------------------|--------|
| Zoom Out           | Ctrl - |
| 100%               | Ctrl 0 |
| Value Display Mode |        |

1 Expand

Shows the diagram displayed on the screen bigger in 10% increments. (Maximum 200%)

2 Reduce

Shows the diagram displayed on the screen bigger in 10% decrements. (Minimum 10%)

**3** 100%

Changes the diagram displayed on the screen to its original size.
4 Value Display Mode

Changes the parameter information displayed on the screen by the parameter name and value expression.

If connected by communication, parameter values can be monitored.

## 6.2 Advanced User Sequence

We have improved the existing user sequence. The improvements are as follows.

- Maximum number of blocks : 100
- Maximum number of block inputs and outputs : 32(variable depending on block)
- Free screen arrangement(reading and writing possible within the drive)
- Provides real-time parameter value monitoring function

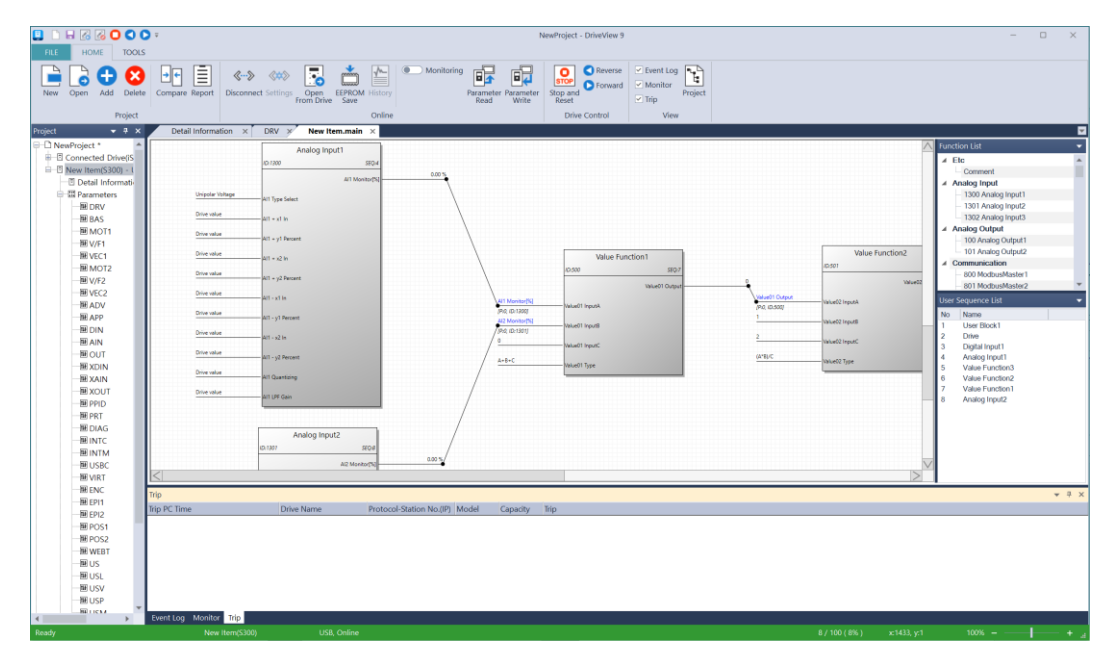

## ① Caution

This is a feature that only operates in **S300** models.

## 6.2.1 Screen Arrangement

Γ

|                       | T NewProject - DiteView 5                                                                                                    | - 0 X                                      |              |
|-----------------------|----------------------------------------------------------------------------------------------------|--------------------------------------------|--------------|
| New Open Add Delete   | Congere Report Discovered Conjug. Cong. EXPECTAMINANY Program Payment Payment  |                                            |              |
| Project               | Online Drive Control View                                                                                                    |                                            |              |
| Project 🔹 🖣 🗙         |                                                                                                    |                                            |              |
| E D NewProject *      | Anina Instit                                                                                                    | 🕅 Function List 👻                          |              |
| ⊕ E Connected Drive(S | 0.020 904                                                                                                    | ⊿ Etc ▲                                    |              |
| ⊟ New Item(\$300) - 1 | 4.96                                                                                                    | - Comment                                  |              |
| - Detail Informati-   | AT BURDET                                                                                                    | ✓ Analog Input                             |              |
| E-SR Parameters       | Diription foldpare Anti Type Select                                                                                                    | - 1300 Analog Input1<br>1201 Analog Input2 |              |
| M DRV                 | Diversitie 21 + 1 h                                                                                                    | - 1302 Analog Input3                       |              |
| - E MOTI              |                                                                                                    | ✓ Analog Output                            |              |
| - WVF1                | Diversity Att = y1 Recent                                                                                                    | - 100 Analog Output1                       |              |
| - R VEC1              | Diversitier Make Function 1 Value Function 1                                                                                                    | tion2 - 101 Analog Output2                 | 1            |
| - MOT2                | 0.00 807 0.517                                                                                                    | ✓ Communication                            | <b>-</b> − n |
| —展V/F2                | Determined All + pit Resert                                                                                                    | - 800 ModbusMaster1                        |              |
| - IR VEC2             | Diversite In the New York Construction of the New York Construction of the |                                            |              |
| -BADV                 | Ar taiwark the first the first the f | User Sequence List •                       |              |
| Gree                  | Diversions Att-yf Amant 22 Monard 1 Molecular Att-yf Amant 1 Molecular Att-yf Amant 1 Molecular  | No Name                                    |              |
| - M DIN               | Diversitie (PAL Drate) Address (PAL Drate)                                                                                                    | 2 Dive                                     |              |
| -MAN                  | A A A A A A A A A A A A A A A A A A A                                                                                                    | 3 Digital Input1                           |              |
| - NOUT                | Dire stur M1-y2 Nover / A-8-C                                                                                                    | 4 Analog Input1                            |              |
| -M XDIN               | Diversitie Mitanting / Material Material Parallel                                                                                                    | 5 Value Function3                          |              |
| -R XAN                | A Garany                                                                                                    | 6 Value Function2<br>7 Value Function1     |              |
| -M XOUT               | Diversible Att UM Cain                                                                                                    | 8 Analog Input2                            |              |
| M PHU<br>M COT        |                                                                                                    |                                            |              |
| -S DIAG               |                                                                                                    |                                            |              |
| -WINTC                | Analog Input2                                                                                                    |                                            |              |
| -RINTM                | 0.127 90.0                                                                                                    |                                            |              |
| - MUSBC               | A2 Musler(2) 100 %                                                                                                    | N                                          |              |
| - NRT                 |                                                                                                    |                                            | <b>←</b> C   |
| -HENC                 | Tain the second second s                                                                                                    | - 1 - 2                                    | U U          |
| -BEPI1                | ny                                                                                                    |                                            |              |
| -BEP12                | inp PC inne Unive Name Protocol-Station No.(IP) Model Capacity Imp                                                                                                    |                                            |              |
| - MPOS1               |                                                                                                    |                                            |              |
| - M POS2              |                                                                                                    |                                            |              |
| - M WEBT              |                                                                                                    |                                            |              |
| - MUS                 |                                                                                                    |                                            |              |
| - MUSL                |                                                                                                    |                                            |              |
| - M USV               |                                                                                                    |                                            |              |
| BUSP V                |                                                                                                    |                                            |              |
| •                     | Event Log Monitor Step                                                                                                    |                                            |              |
| Ready                 | New Item(\$300) USB. Online 8 / 100 (8%) x                                                                                                    | c1433, y:1 109% + _d                       |              |
|                       |                                                                                                    |                                            |              |
|                       | т                                                                                                    | T                                          |              |
|                       | 1                                                                                                    | 1                                          |              |
|                       |                                                                                                    | -                                          |              |
|                       | ا_                                                                                                    | •                                          |              |
|                       | Q                                                                                                    | e                                          |              |
|                       | 6                                                                                                    | -                                          |              |

- a. Displays the User Sequence screen
- b. Displays description and function list
- c. Displays a list of functions displayed on the screen(shows the flow chart as well)
- d. Display number of functions used(including maximum number)
- e. Display mouse coordinates on screen

## 6.2.2 Block Description

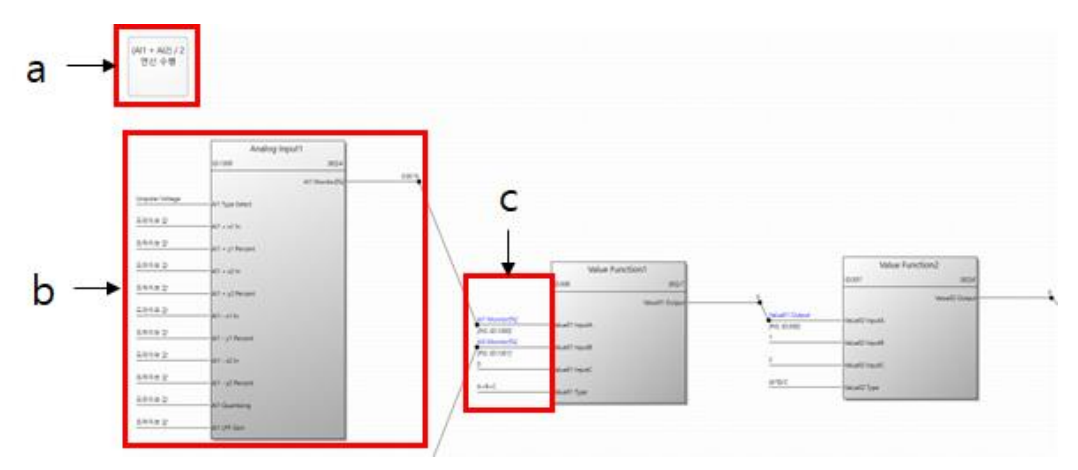

#### [Explanation]

- a. Display descriptive statement
- b. Display function block

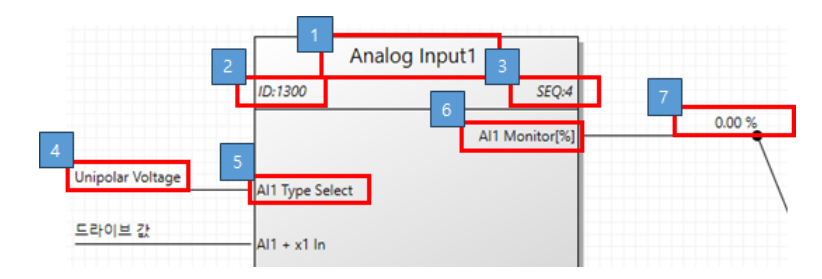

- 1. Shows block name
- 2. Shows block ID
- 3. Shows block order
- 4. Shows the values of input parameters
- 5. Shows the names of input parameters
- 6. Shows the names of output parameters
- 7. Shows output parameter values
- c. Display output information for connected blocks

## 6.2.3 Block Settings

٢

## 6.2.3.1 Function Block

After selecting the function to add from the function list, you can add it by mouse drag & drop on the screen.

## 6.2.3.2 Description

You can write a description within the screen. You can select a description item from the function list and add it by drag & drop.

| Comment                 | ×  |
|-------------------------|----|
| Comment:                |    |
| (AI1 + AI2) / 2 execute | •  |
|                         | •  |
| OK Can                  | el |

## 6.2.3.3 Input/Output Parameter

You can set input/output parameters for a function. If you select the function you want to change and double-click it, the dialog box below will be displayed.

| ✓ Input                    |                  |  |
|----------------------------|------------------|--|
| AI1 Type Select            | Unipolar Voltage |  |
| AI1 + x1 In                | Drive value      |  |
| AI1 + y1 Percent           | Drive value      |  |
| AI1 + x2 In                | Drive value      |  |
| AI1 + y2 Percent           | Drive value      |  |
| AI1 - x1 In                | Drive value      |  |
| AI1 - y1 Percent           | Drive value      |  |
| AI1 - x2 In                | Drive value      |  |
| AI1 - y2 Percent           | Drive value      |  |
| AI1 Quantizing             | Drive value      |  |
| AI1 LPF Gain               | Drive value      |  |
| <ul> <li>Output</li> </ul> |                  |  |
| AI1 Monitor[%]             | 0.00             |  |
|                            |                  |  |
|                            |                  |  |
|                            |                  |  |
|                            |                  |  |
|                            |                  |  |
|                            |                  |  |
|                            |                  |  |
|                            |                  |  |
|                            |                  |  |
|                            |                  |  |
|                            |                  |  |
|                            |                  |  |
|                            |                  |  |

After selecting the parameters to change, you can set them to 3 types.

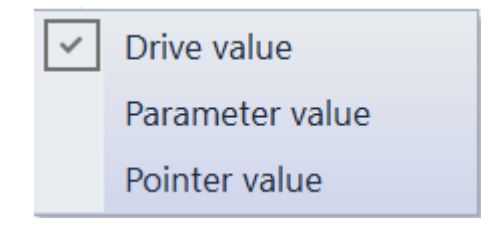

- 1. Drive value : Use the value provided by the drive.
- 2. Parametric value : You can directly enter a value into the parameter.
- 3. Connected parameter value : You can select outputs and general parameters of other functions.

## 6.2.4 Monitoring

You can monitor the set user sequence. Block and input/output parameters cannot be changes during monitoring.

| 📙 🗋 🖬 🖾 🙆 🔘 🔍               | •                                                                                                    |                                                                                                    |                            | NewProject - D                                                            | riveView 9                                                                       |                                        |                                                                                                    | - 0 ×        |
|-----------------------------|----------------------------------------------------------------------------------------------------|----------------------------------------------------------------------------------------------------|----------------------------|---------------------------------------------------------------------------|----------------------------------------------------------------------------------|----------------------------------------|----------------------------------------------------------------------------------------------------|--------------|
| FILE HOME TOOL              | 5                                                                                                    |                                                                                                    |                            |                                                                           |                                                                                  |                                        |                                                                                                    |              |
| Parameter Options Connectio | n Convert Check for OS<br>Datafile Download                                                                                                    | Run Stop Start Stop                                                                                                    | Theck for<br>Update        |                                                                           |                                                                                  |                                        |                                                                                                    |              |
| To                          | ools                                                                                                    | Advanced User Sequence                                                                                                    | Information                |                                                                           |                                                                                  |                                        |                                                                                                    |              |
| Project 👻 🔻 🗙               | Detail Information ×                                                                                                    | DRV × New Item.main ×                                                                                                    |                            |                                                                           |                                                                                  |                                        |                                                                                                    | <b>T</b>     |
| E D NewProject *            | Disorder Williage<br>Dire scher<br>Dire scher<br>Dire scher<br>Dire scher<br>Dire scher<br>Dire scher<br>Dire scher<br>Dire scher<br>Dire scher<br>Dire scher<br>Dire scher | Analog Input1           0:300         30 or           All Standard         30 or           All Standard         41 MembryD           All Standard         41 or           All Standard         41 or           All Standard         41 or           All or         41 or           All or         41 or           All or         41 or           All or         41 or           All or         41 or           All or         41 or           All or         41 or           All or         41 or           All Ormont         41 or           All Ormont         41 or | 200                        | 0<br>01 Manhor[9]<br>90,0 0302<br>10 Manhor[9]<br>9<br>0 40<br>4+8+C<br>0 | Value Function 1<br>50 Stor<br>Water Dogo<br>401 Space<br>401 Space<br>401 Space | Pic and Days<br>Pic Days<br>2<br>JATEC | Value Function2<br>0.811<br>Value Function2<br>Value12 Input<br>Value12 Input<br>Value12 Input<br>Value12 Input<br>Value12 Input |              |
| - M PRT                     | 121                                                                                                    |                                                                                                    | /                          |                                                                           |                                                                                  |                                        |                                                                                                    | M            |
| - INTC                      |                                                                                                    |                                                                                                    |                            |                                                                           |                                                                                  |                                        |                                                                                                    |              |
| -BINTM                      | Monitoring Window                                                                                                    |                                                                                                    | . Materia                  |                                                                           |                                                                                  |                                        |                                                                                                    | · · ·        |
| E USBC                      | Program Funct                                                                                                    | on Parameter                                                                                                    | Value                      | Init 20.00                                                                |                                                                                  |                                        |                                                                                                    | · ·          |
| - VIRT                      | 2 main User B                                                                                                    | lock1 Dec Time                                                                                                    | 1.0                        | 0 30.00                                                                   |                                                                                  |                                        |                                                                                                    |              |
| ENC .                       | 3 main User B                                                                                                    | lock1 1st Freq Ref Sr                                                                                                    | c Keypa                    | d Keypad                                                                  |                                                                                  |                                        |                                                                                                    |              |
| EPI1                        | 4 main User B                                                                                                    | lock1 1st Command 5                                                                                                    | iource Keypa               | d Ex/Rx-1                                                                 |                                                                                  |                                        |                                                                                                    |              |
| EPI2                        | 5 main Drive                                                                                                    | DI1 Status                                                                                                    | 0                          | 110 110                                                                   |                                                                                  |                                        |                                                                                                    |              |
| M POST                      | 6 main Drive                                                                                                    | Run Reverse                                                                                                    | 0                          | 110 110                                                                   |                                                                                  |                                        |                                                                                                    |              |
| E POSZ                      | 7 main Drive                                                                                                    | Value03 Output                                                                                                    | t                          | 0 0                                                                       |                                                                                  |                                        |                                                                                                    |              |
| M WEBT                      | 8 main Drive                                                                                                    | Acc Time                                                                                                    | 0.0                        | 0 20.00                                                                   |                                                                                  |                                        |                                                                                                    |              |
| E US                        | 9 main Drive                                                                                                    | Dec Time                                                                                                    | 0.0                        | 0 30.00                                                                   |                                                                                  |                                        |                                                                                                    | *            |
| E USL                       | Trip                                                                                                    |                                                                                                    |                            |                                                                           |                                                                                  |                                        |                                                                                                    | <b>▼</b> # × |
| E USV                       | Trip PC Time                                                                                                    | Drive Name Prot                                                                                                    | ocol-Station No.(IP) Model | Capacity Trip                                                             |                                                                                  |                                        |                                                                                                    |              |
| BUSM                        |                                                                                                    |                                                                                                    |                            |                                                                           |                                                                                  |                                        |                                                                                                    |              |
|                             |                                                                                                    |                                                                                                    |                            |                                                                           |                                                                                  |                                        |                                                                                                    |              |
| P Adv User Service          |                                                                                                    |                                                                                                    |                            |                                                                           |                                                                                  |                                        |                                                                                                    |              |
| - D main                    |                                                                                                    |                                                                                                    |                            |                                                                           |                                                                                  |                                        |                                                                                                    |              |
| E E Logs                    |                                                                                                    |                                                                                                    |                            |                                                                           |                                                                                  |                                        |                                                                                                    |              |
| Trips                       |                                                                                                    |                                                                                                    |                            |                                                                           |                                                                                  |                                        |                                                                                                    |              |
| Irends                      |                                                                                                    |                                                                                                    |                            |                                                                           |                                                                                  |                                        |                                                                                                    |              |
| - E #New                    |                                                                                                    |                                                                                                    |                            |                                                                           |                                                                                  |                                        |                                                                                                    |              |
| < >                         | Event Log Monitor Trip                                                                                                    |                                                                                                    |                            |                                                                           |                                                                                  |                                        |                                                                                                    |              |
| Ready                       | New Item(S3                                                                                                    | 00) USB, Online                                                                                                    |                            |                                                                           |                                                                                  | 8 / 100 (                              | 8%) x:1129, y:2                                                                                                    | 100% - + "i  |

Γ

## 6.3 Time Event Scheduling

This is a feature used to start the desired operation at the specified time by using an RTC (Real Time Clock), First, you need to set the current date and time. Then, you need to set Time Period Module (the time to start the operation), Time Event (what operation to perform), Exception Date (specific date and time that affects priority of operation execution).

It is made up of 4 event intervals and 8 event exceptions. The scheduling operation is started with the settings.

Caution

This is a feature that only operates in H100 models.

## 6.3.1 Start Operation

Select "Scheduling Operation" from the project window and the relevant information screen will be displayed.

| B B B File Home Tools                                                                   | Time Event - DriveView 9                                                                                                    |
|-----------------------------------------------------------------------------------------|----------------------------------------------------------------------------------------------------|
| New Open Add Delete Compare Report                                                      | Image: Connect Settings     Open     Parameter Parameter EEPROM History     Image: Connect Settings     Image: Connect Settings     Im |
| Project 👻 🕂 🗙                                                                           | Time Event ×                                                                                                    |
| H100     MewDrive(H100) - Offline     Detail Information     GII Parameters     HIN DRV | Use         ○ ON ● OFF         Write         Read           Date and time         ■         ■         ■         ■         ■         ■         ■         ■         ■         ■         ■         ■         ■         ■         ■         ■         ■         ■         ■         ■         ■         ■         ■         ■         ■         ■         ■         ■         ■         ■         ■         ■         ■         ■         ■         ■         ■         ■         ■         ■         ■         ■         ■         ■         ■         ■         ■         ■         ■         ■         ■         ■         ■         ■         ■         ■         ■         ■         ■         ■         ■         ■         ■         ■         ■         ■         ■         ■         ■         ■         ■         ■         ■         ■         ■         ■         ■         ■         ■         ■         ■         ■         ■         ■         ■         ■         ■         ■         ■         ■         ■         ■         ■         ■         ■         ■         ■         ■         ■         <                                                                                                    |
|                                                                                         | 2013-7-07 · : 12:00 요전 · : Synchronize with PC dock                                                                                                    |
|                                                                                         | Summer Time<br>ON OFF Start Date: 4 01 ~ End Date: 11 30                                                                                                    |
|                                                                                         | Time Event         Fevent1Period         Action:         None         Preview                                                                                                    |
|                                                                                         | CEvent Period                                                                                                    |
| H PRT<br>H M2<br>Favorites<br>O Time Event                                              | Name         Start Time         End Time         SUN         MON         TUE         WED         THU         FRI         SAT           □ Period1         24:00         24:00         24:00         24:00         24:00         24:00         24:00         24:00         24:00         24:00         24:00         24:00         24:00         24:00         24:00         24:00         24:00         24:00         24:00         24:00         24:00         24:00         24:00         24:00         24:00         24:00         24:00         24:00         24:00         24:00         24:00         24:00         24:00         24:00         24:00         24:00         24:00         24:00         24:00         24:00         24:00         24:00         24:00         24:00         24:00         24:00         24:00         24:00         24:00         24:00         24:00         24:00         24:00         24:00         24:00         24:00         24:00         24:00         24:00         24:00         24:00         24:00         24:00         24:00         24:00         24:00         24:00         24:00         24:00         24:00         24:00         24:00         24:00         24:00         24:00         24:00         24:00                                                                                                    |
| Trips                                                                                   | Event Exception                                                                                                    |
| 上上 #New                                                                                 | Name Start Time End Time Month Day                                                                                                    |
|                                                                                         | Trip                                                                                                    |
|                                                                                         | Trip Occurred Time Drive Name Protocol-Station No.(IP) Model Capacity Trip                                                                                                    |
|                                                                                         |                                                                                                    |
|                                                                                         | Event Log Trip                                                                                                    |

## 6.3.2 Function Description

#### 1 Date and Time

ſ

Provides the ability to set the date and time.

If you want to synchronize with your PC watch, click the button to synchronize

| 2013-7-07 · | Date and time |              |                           |  |
|-------------|---------------|--------------|---------------------------|--|
|             | 2013-7-07 🔹 🗘 | 12:00 오전 🔹 🗘 | Synchronize with PC clock |  |

#### 2 Summer Time

This provides a feature to set summer operation.

- ON: The summer time schedule can be set. Set the start date and the end date to operate in summer time mode during that period.

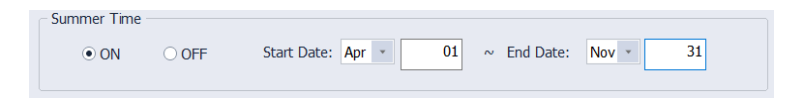

- OFF: Select to not use summer time.

| Summer Time - |       |  |  |  |
|---------------|-------|--|--|--|
| ⊖ ON          | • OFF |  |  |  |

## Caution

If even ON is selected, summer time mode will not start if the start date and the end date is the same.

#### 3 Event Settings

This provides the features related to registering, changing, and deleting an event.

## **Specialized Features**

|                                                                                                    | a                                                                                  |                                                                                  |                                        |        |                                               | a   |     |     |     |      |
|----------------------------------------------------------------------------------------------------|------------------------------------------------------------------------------------|----------------------------------------------------------------------------------|----------------------------------------|--------|-----------------------------------------------|-----|-----|-----|-----|------|
| Time Event                                                                                                    |                                                                                    |                                                                                  |                                        |        |                                               | _   |     |     |     |      |
| Event:                                                                                                    | T-Event1Perio                                                                      | d • /                                                                            | Action:                                |        | None                                          | *   | •   | •   | Pre | view |
| Event Period                                                                                                    |                                                                                    |                                                                                  |                                        |        |                                               |     |     |     |     |      |
| Name                                                                                                    | Start Time                                                                         | End Time                                                                         | SUN                                    | MON    | TUE                                           | WED | THU | FRI | SAT |      |
| Period1                                                                                                    | 24:00                                                                              | 24:00                                                                            |                                        |        |                                               |     |     |     |     |      |
| Period2                                                                                                    | 24:00                                                                              | 24:00                                                                            |                                        |        |                                               |     |     |     |     |      |
| Period3                                                                                                    | 24:00                                                                              | 24:00                                                                            |                                        |        |                                               |     |     |     |     |      |
|                                                                                                    |                                                                                    |                                                                                  |                                        |        |                                               |     |     |     |     |      |
| Period4                                                                                                    | 24:00                                                                              | 24:00                                                                            |                                        |        |                                               |     |     |     |     |      |
| Period4                                                                                                    | 24:00                                                                              | 24:00                                                                            | Mor                                    | stb. [ | 224                                           |     |     |     |     |      |
| Period4  Vent Exception  Name  Exception                                                                                                    | 24:00<br>Start Time                                                                | 24:00<br>End Time                                                                | Mor                                    | nth C  | )ay                                           | ]   |     |     |     |      |
| Period4 Event Exception Exception Exception1 Exception1                                                                                                    | 24:00<br>Start Time<br>24:00                                                       | 24:00<br>End Time<br>24:00                                                       | Mor<br>1                               | nth C  | Day<br>01                                     |     |     |     |     |      |
| Period4 Period4  Vent Exception Exception Exception1 Exception2 Exception2                                                                                                    | 24:00<br>Start Time<br>24:00<br>24:00<br>24:00                                     | 24:00<br>End Time<br>24:00<br>24:00                                              | Mor<br>1                               | nth [  | Day<br>01<br>01                               |     |     |     |     |      |
| Period4  Vent Exception  Name Exception1 Exception2 Exception3 Exception4                                                                                                    | 24:00<br>Start Time<br>24:00<br>24:00<br>24:00<br>24:00                            | 24:00<br>End Time<br>24:00<br>24:00<br>24:00                                     | Mor<br>1<br>1<br>1                     | nth E  | Day<br>01<br>01<br>01                         |     |     |     |     |      |
| Period4  Event Exception  Name Exception1 Exception2 Exception3 Exception4 Exception4                                                                                                    | 24:00<br>Start Time<br>24:00<br>24:00<br>24:00<br>24:00<br>24:00                   | 24:00<br>End Time<br>24:00<br>24:00<br>24:00<br>24:00<br>24:00                   | Mor<br>1<br>1<br>1<br>1                | nth E  | Day<br>01<br>01<br>01<br>01<br>01             |     |     |     |     |      |
| Period4  Event Exception  Kxception1 Exception2 Exception3 Exception4 Exception4 Exception5 Exception5                                                                                                    | 24:00<br>Start Time<br>24:00<br>24:00<br>24:00<br>24:00<br>24:00<br>24:00          | 24:00<br>End Time<br>24:00<br>24:00<br>24:00<br>24:00<br>24:00<br>24:00          | Mor<br>1<br>1<br>1<br>1<br>1           | nth E  | Day<br>01<br>01<br>01<br>01<br>01<br>01       |     |     |     |     |      |
| Period4  Event Exception  Exception1  Exception1  Exception3  Exception3  Exception3  Exception5  Exception5  Exception7  Exception7  Exc | 24:00<br>Start Time<br>24:00<br>24:00<br>24:00<br>24:00<br>24:00<br>24:00<br>24:00 | 24:00<br>End Time<br>24:00<br>24:00<br>24:00<br>24:00<br>24:00<br>24:00<br>24:00 | Mor<br>1<br>1<br>1<br>1<br>1<br>1<br>1 | nth E  | Day<br>01<br>01<br>01<br>01<br>01<br>01<br>01 |     |     |     |     |      |

[Chat Dialog Description]

a. Select Event Connection

You can select 8 connections. For each connection, you can register 4 event intervals and 8 exception intervals.

|   |                             | Time Event 1   | Time Event 2   | Time Event 3          |            | Time Event 4   |    | Time E  | vent  | 8   | l |
|---|-----------------------------|----------------|----------------|-----------------------|------------|----------------|----|---------|-------|-----|---|
|   |                             | (AP3 60)       | (AP3 62)       | (AP3 64)              |            | (AP3 66)       |    | (AP3    | 72)   |     | Ĩ |
|   |                             | T-Event1Period | T-Event2Period | T-Event3Period        |            | T-Event4Period |    | T-Event | BPeri | od  |   |
|   |                             | 00000000 100   | 0 0000000 110  | 0 0 0 0 0 0 0 0 0 1 0 | 10         | 10000001 00    | 00 | 000001  | 0 1   | 111 |   |
| 1 | Time Period 1               |                |                |                       | , <b>m</b> | A A            |    | 1       | · · · | 44  | ċ |
|   | Period1 StartT              |                |                |                       |            |                |    |         |       | -+- | è |
|   | Period1 Stop<br>Period1 Day |                |                |                       |            |                |    |         |       |     |   |
| i | Time Revied 2               |                |                |                       |            |                |    |         |       |     |   |
|   | Period2 StartT              |                |                |                       |            |                |    |         |       | ш   |   |
|   | Period2 Stop T              |                |                | !                     |            |                |    |         |       |     |   |
| ļ | Period2 Day                 |                |                |                       |            |                |    |         |       |     |   |
|   | Time Period 3               |                |                |                       |            |                |    |         |       |     |   |
|   | Period3 StartT              |                |                |                       |            |                |    |         |       | -4  |   |
|   | Period3 Day                 |                |                |                       |            |                |    |         |       |     |   |
| í |                             |                |                |                       |            |                |    |         |       |     |   |
|   | Time Period 4               |                |                |                       |            |                |    |         |       |     |   |
|   | Period4 Stop T              |                |                |                       |            |                |    |         |       |     |   |
|   | Period4 Day                 |                |                |                       |            |                |    |         |       |     |   |
|   |                             |                |                |                       |            |                |    |         |       |     |   |
| 1 | Except Date 1               |                |                |                       |            |                |    |         |       |     |   |
|   | Except Date 1               |                |                |                       |            |                |    |         |       |     |   |
|   | Except1 Stop T              |                |                |                       |            |                |    |         |       |     |   |
| ļ | Except1 Date                |                |                |                       |            |                |    |         |       |     |   |
|   | Except Date 2               |                |                |                       |            |                |    |         |       |     |   |
|   | Except2 StartT              |                |                |                       |            |                |    |         |       |     |   |
|   | Except2 Stop T              |                |                |                       |            |                |    |         |       |     |   |
| ľ | Except2 Date                |                |                |                       |            |                |    |         |       |     |   |
|   | 1                           |                |                |                       |            |                |    |         |       |     |   |
|   | Except Date 8               |                |                |                       |            |                |    |         |       |     |   |
|   | Except3 StartT              |                |                |                       |            |                |    |         |       |     |   |
|   | Except3 Stop T              |                |                |                       |            |                |    |         |       |     |   |

b. Event Operation Settings

You can select the operation following the event settings.

| Settings |      |    |              |
|----------|------|----|--------------|
| 0        | None | 16 | PID Openloop |
| 1        | Fx   | 17 | PID Gain 2   |

| 2  | Rx           | 18 | PID Ref Change |
|----|--------------|----|----------------|
| 3  | Speed-L      | 19 | 2nd Motor      |
| 4  | Speed-M      | 20 | Timer In       |
| 5  | Speed-H      | 21 | dis Aux Ref    |
| 7  | Xcel-L       | 22 | EPID1 Run      |
| 8  | Xcel-M       | 23 | EPID1 ITermClr |
| 9  | Xcel-H       | 24 | Pre Heat       |
| 10 | Xcel Stop    | 25 | EPID2 Run      |
| 11 | Run Enable   | 26 | EPID2 ITermClr |
| 12 | 2nd Source   | 27 | Sleep Wake Chg |
| 13 | Exchange     | 28 | PID Step Ref L |
| 14 | Analog Hold  | 29 | PID Step Ref M |
| 15 | I-Term Clear | 30 | PID Step Ref H |

c. Event Settings Preview

ſ

Shows the event internal and exception period as a calendar and can also show the selected event action together.

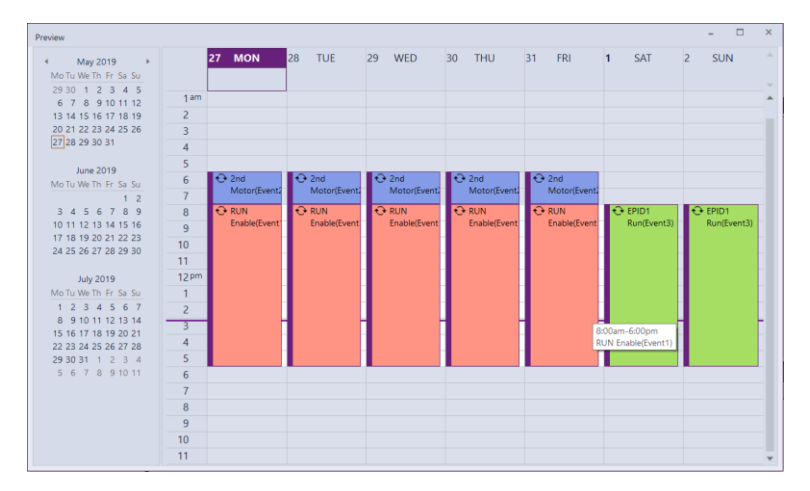

d. Event Interval Settings

4 intervals can be set. You can set selection by interval, start and end time, and settings per day. The start and end time is shown as a time list to be selected.

| Start Time | e      |
|------------|--------|
| 24:00      | $\sim$ |
| 00:00      |        |
| 01:00      |        |
| 02:00      |        |
| 03:00      |        |
| 04:00      |        |
| 05:00      |        |
| 06:00      |        |
| 07:00      |        |

For settings per day, double-click on the days in the interval and it will be shown as "V." To disable the setting, double-click on it again and the "V" mark will be removed.

| SUN | MON | TUE | WED | THU | FRI | SAT |  |
|-----|-----|-----|-----|-----|-----|-----|--|
| V   |     | V   |     | V   |     | ٧   |  |
|     | V   |     | V   |     | V   |     |  |
|     |     | V   |     | V   |     |     |  |

#### e. Event Exception Settings

You can set the start and end time together with the event interval. The monthly or daily settings stops the operation of the event on the specified day.

#### 4 Parameter Write/Read

Read/write parameters related to scheduling operation can be performed. Online and offline movements are different, so please check and operate.

| / | Time Event   | ×     |       |      |
|---|--------------|-------|-------|------|
|   | Use<br>O ON  | • OFF | Write | Read |
|   | Data and tim |       |       |      |

[Offline]

Write: Saves the set information in the screen to the parameter.

Read: Read parameter information to display in-screen.

[Online]

Write: Save the information you set on the screen to a parameter and write the parameter to the drive.

Read: Read parameters from the drive, save parameters, read parameter information, and display inscreen

## 6.4 Wizard

ſ

This section describes the Wizard, which is a feature that allows you to set up important parameters step by step during initial drive installation.

## 6.4.1 Run

Select the menu at [Tools] – [Parameter Wizard]. The wizard screen is displayed corresponding to the selected model. (Here, the explanation is based on iS7.)

| iS7 Wizard                                             |                   |          |          |        |            | × |
|--------------------------------------------------------|-------------------|----------|----------|--------|------------|---|
|                                                        | 1.Motor & Control |          |          |        |            |   |
| 1. Motor & Control                                     | Control Mode : V  | /F       | <b>•</b> |        |            |   |
|                                                        |                   |          |          |        |            |   |
| 3. Xcel Time                                           | Parameter         | Default  | Max      | Min    | Value Unit |   |
|                                                        | Motor Capacity    | 0.75kW   | 450.0 kW | 0.2 kW | 0.75kW     |   |
| 4. Start & Stop                                        | 60/50 Hz Sel      | 60Hz     | 50Hz     | 6UHz   | 60Hz       |   |
|                                                        | Pole Number       | 4        | 48       | 2      | 4          |   |
|                                                        | Rated Silp        | 40       | 3000     | 1.0    | 40 mm      |   |
| 5. Digital Input                                       | Rated Curr        | 3.6      | 1000.0   | 1.0    | 3.6 A      |   |
|                                                        | Noload Curr       | 1.6      | 1000.0   | 0.5    | 1.6 A      |   |
| 6. Multi-Step Speed                                    | Rated Volt        | 70       | 480      | 180    | U V        |   |
|                                                        | Efficiency        | /2       | 100      | /0     | /2 %       |   |
|                                                        | Inertia Rate      | 220      | 400      | 0      | 220 1/     |   |
| 7. Digital Output                                      | AC Input Voit     | 220      | 480      | U      | 220 V      |   |
| 9. I1 Analog Input<br>10. Analog Output<br>11. Install |                   |          |          |        |            |   |
|                                                        |                   | Previous | Nex      | t      | Cancel     |   |

## 6.4.2 Step-by-step Settings

Set the parameter using the 10 steps of the wizard (excluding install). To move between steps, you can go to the previous step or the next step by clicking the button corresponding to each step or by clicking the Previous Next button.

The steps and the step-by-step parameter types may vary by model.

#### 1 Motor & Control

Set the main parameters for motor & control.

| 1.Motor & Control  |            |          |                                  |             |      |
|--------------------|------------|----------|----------------------------------|-------------|------|
| Control Mode : Ser | nsorless-1 |          | <ul> <li>Torque Contr</li> </ul> | ol: 🔿 Yes 🧕 | )No  |
| Parameter          | Default    | Max      | Min                              | Value       | Unit |
| Motor Capacity     | 0.75kW     | 450.0 kW | 0.2 kW                           | 0.75kW      |      |
| 60/50 Hz Sel       | 60Hz       | 50Hz     | 60Hz                             | 60Hz        |      |
| Pole Number        | 4          | 48       | 2                                | 4           |      |
| Rated Slip         | 40         | 3000     | 0                                | 40          | rpm  |
| Rated Curr         | 3.6        | 1000.0   | 1.0                              | 3.6         | Α    |
| Noload Curr        | 1.6        | 1000.0   | 0.5                              | 1.6         | A    |
| Rated Volt         | 0          | 480      | 180                              | 0           | V    |
| Efficiency         | 72         | 100      | 70                               | 72          | %    |
| Inertia Rate       | 0          | 8        | 0                                | 0           |      |
| AC Input Volt      | 220        | 480      | 0                                | 220         | V    |

Torque Control is disabled if Control Mode is V/F, V/F PG, or Slip.

You can edit each parameter by clicking the setting value column in the list.

Depending on whether Torque Control is set to Yes or No, the next step is changed to the Torque settings or the Speed settings.

2 Speed & Torque

| 2.Speed & Torque - Speed |          |        |          |          |      |  |  |  |
|--------------------------|----------|--------|----------|----------|------|--|--|--|
| Parameter                | Default  | Max    | Min      | Value    | Unit |  |  |  |
| Cmd Frequency            | 0.00     | 400.00 | 0.00     | 0.00     | Hz   |  |  |  |
| Freq Ref Src             | Keypad-1 | Binary | Keypad-1 | Keypad-1 |      |  |  |  |
| Base Freq                | 60.00    | 400.00 | 30.00    | 60.00    | Hz   |  |  |  |
| Start Freq               | 0.50     | 10.00  | 0.01     | 0.50     | Hz   |  |  |  |
| Max Freq                 | 60.00    | 400.00 | 40.00    | 60.00    | Hz   |  |  |  |
| Torque Boost             | Manual   | Auto   | Manual   | Manual   |      |  |  |  |
| Fwd Boost                | 2.0      | 15.0   | 0.0      | 2.0      | %    |  |  |  |
| Rev Boost                | 2.0      | 15.0   | 0.0      | 2.0      | %    |  |  |  |

If Torque Boost is Manual, you can set it to Fwd Boost and Rev Boost.

| Parameter      | Default  | Max    | Min      | Value    | Unit |
|----------------|----------|--------|----------|----------|------|
| Cmd Torque     | 0.0      | 180.0  | -180.0   | 0.0      | %    |
| Trg Ref Src    | Keypad-1 | Binary | Keypad-1 | Keypad-1 |      |
| Torque Lmt Src | Keypad-1 | Binary | Keypad-1 | Keypad-1 |      |
| Speed Lmt Src  | Keypad-1 | PLC    | Keypad-1 | Keypad-1 |      |
| FWD Speed Lmt  | 60.00    | 400.00 | 0.00     | 60.00    | Hz   |
| REV Speed Lmt  | 60.00    | 400.00 | 0.00     | 60.00    | Hz   |
| Speed Lmt Gain | 500      | 5000   | 100      | 500      | %    |

#### 3 Xcel Time

2.Speed & Torque - Torque

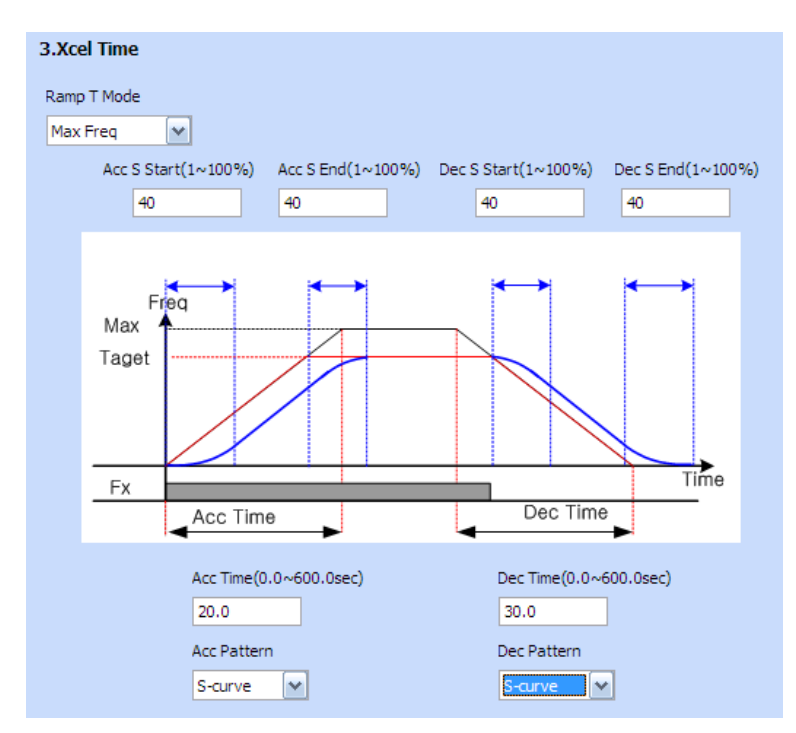

ſ

Xcel Time related parameters are output with the graph. The graph changes according to the parameter value selected in the combo. The time range can be changed in the edit window.

#### 4 Start & Stop

#### 4.Start & Stop

| Parameter    | Default | Max           | Min    | Value   | Unit |
|--------------|---------|---------------|--------|---------|------|
| Cmd Source   | Fx/Rx-1 | PLC           | Keypad | Fx/Rx-1 |      |
| Start Mode   | Acc     | Dc-Start      | Acc    | Acc     |      |
| Stop Mode    | Dec     | Power Braking | Dec    | Dec     |      |
| Run Prevent  | None    | Reverse Prev  | None   | None    |      |
| Power-on Run | No      | Yes           | No     | No      |      |
| Do Inj Level | 50      | 200           | 0      | 50      | %    |

Set the parameters corresponding to Start & Stop. If DC-Start is selected from Start Mode, "Dc-Start Time" will be displayed. IF DC-Brake is selected in Stop Mode, the Dc-Block Time, Dc-Brake Time, and Dc-Brake Freq parameters will be displayed.

5 Digital Input

| 5.Digital Input    |         |          |            |       |        |  |
|--------------------|---------|----------|------------|-------|--------|--|
| Sibigital input    |         |          |            |       |        |  |
|                    |         |          |            |       |        |  |
| P1 Define          | FX      | (        | <b>→</b> ^ | v−−P1 | ·      |  |
| P2 Define          | RX      | (        | <b>∽</b> ` | °- Р2 | 2      |  |
| P3 Define          | BX      | (        | ✓          | ю Р3  |        |  |
| P4 Define          | RST     | (        |            |       | +<br>- |  |
| P5 Define          | Speed-L | (        | <b>▼</b> ` |       | 2      |  |
| P6 Define          | Speed-M | (        | <b>▼</b> ^ | V-P7  | 7      |  |
| P7 Define          | Speed-H | (        | <b>∨</b> ^ | V PE  | 3      |  |
| P8 Define          | JOG     | [        | ~          | CM    | 1      |  |
|                    |         |          |            |       |        |  |
|                    |         |          |            |       |        |  |
| Out Freq           | ~~      | Out Freq |            | Out   | Freq   |  |
| FX                 |         | UP       |            | FX    | П      |  |
| Speed-M<br>Speed-H |         | Down     |            | . R)  | <      |  |
| Speed-X            |         | FX _     |            | 3W    | ire    |  |

Set the parameters corresponding to Digital Input.

#### 6 Multi-Step Speed

٢

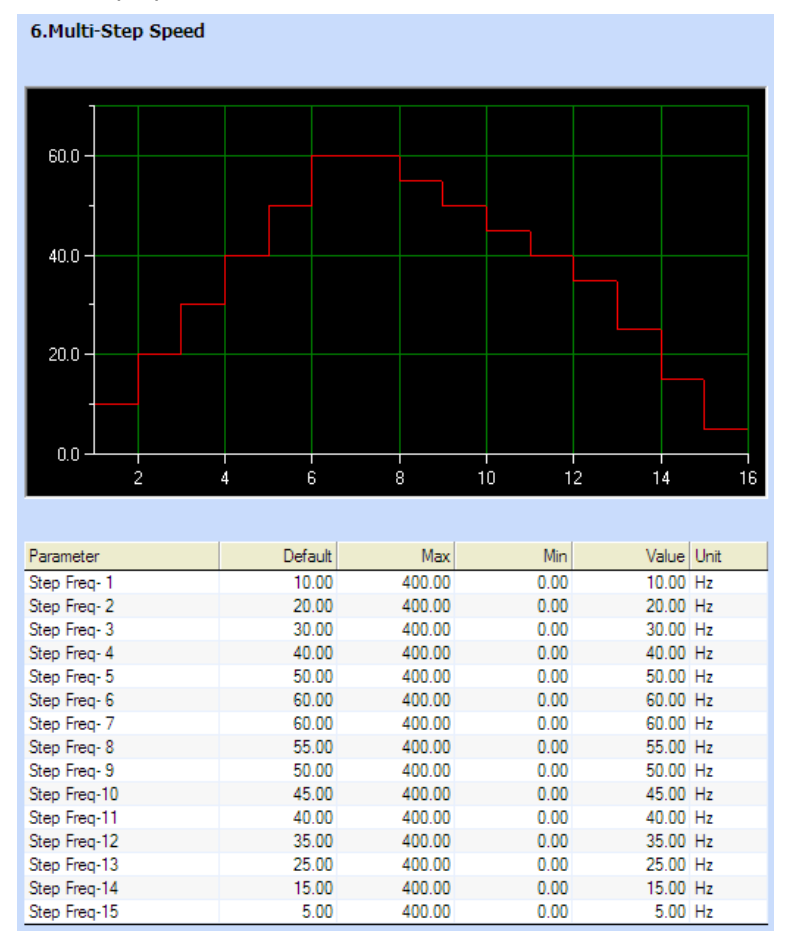

Set the parameters corresponding to Set Multi-Step Speed.

#### 7 Digital Output

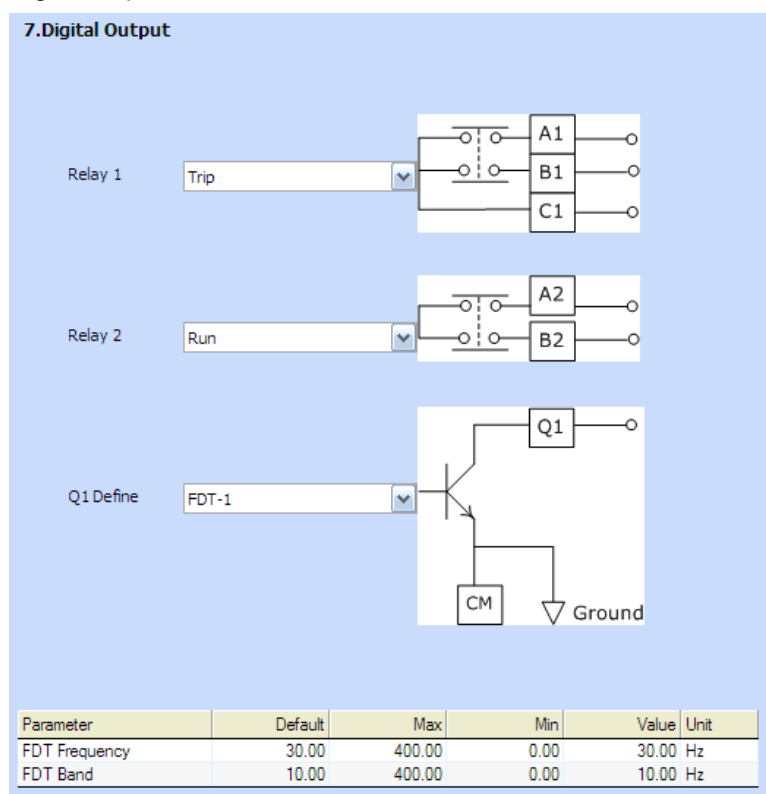

Set the parameters corresponding to Digital Output.

## 8 V1 Analog Input

Γ

| 8.V1 Analog Input |         |        |         |                              |
|-------------------|---------|--------|---------|------------------------------|
| Unip              | olar    |        | Bipolar |                              |
| 100 -             |         | 10     | -10V~   | +10V Input<br>VR<br>V1<br>5G |
| Parameter         | Default | Max    | Min     | Value Unit                   |
| V1 Filter         | 10      | 10000  | 0       | 10 msec                      |
| V1 Volt x1        | 0.00    | 10.00  | 0.00    | 0.00 V                       |
| V1 Perc y1        | 0.00    | 100.00 | 0.00    | 0.00 %                       |
| V1 Volt x2        | 10.00   | 10.00  | 0.00    | 10.00 V                      |
| V1 Perc y2        | 100.00  | 100.00 | 0.00    | 100.00 %                     |
| V1 -Volt x1'      | 0.00    | 0.00   | -10.00  | 0.00 V                       |
| V1 -Perc y1'      | 0.00    | 0.00   | -100.00 | 0.00 %                       |
| V1 -Volt x2'      | -10.00  | 0.00   | -10.00  | -10.00 V                     |
| V1 -Perc y2'      | -100.00 | 0.00   | -100.00 | -100.00 %                    |
| V1 Inverting      | No      | Yes    | No      | No                           |
| V1 Quantizing     | 0.04    | 10.00  | 0.04    | 0.04 %                       |

Set the parameters corresponding to V1 Analog Input.

#### 9 I1 Analog Input

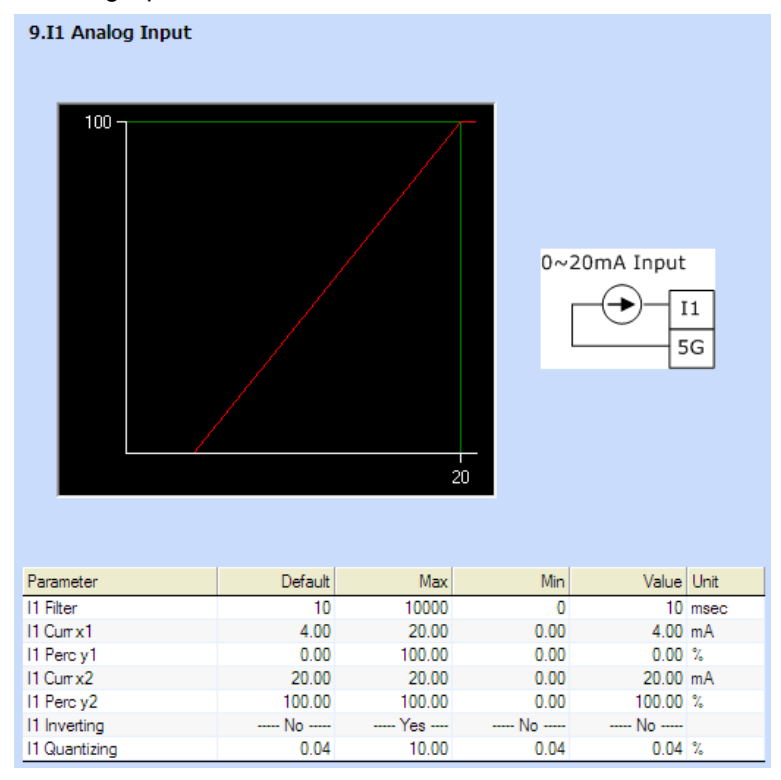

Set the parameters corresponding to I1 Analog Input.

#### 10 Analog Output

ſ

| 10.Analog Outpu | t   |         |          |         |            |
|-----------------|-----|---------|----------|---------|------------|
|                 |     |         |          |         |            |
|                 |     |         |          | _       | 7 0        |
| AO1 Mode        | Fre | quency  | ×        | AC      | )1 — a(⊻)  |
|                 |     |         |          |         | 0~10V      |
| Parameter       |     | Default | Max      | Min     | Value Unit |
| AO1 Gain        |     | 100.0   | 1000.0   | -1000.0 | 100.0 %    |
| AO1 Bias        |     | 0.0     | 100.0    | -100.0  | 0.0 %      |
| AO1 Filter      |     | 5       | 10000    | 0       | 5 msec     |
| AO1 Const %     |     | 0.0     | 100.0    | 0.0     | 0.0 %      |
|                 |     |         |          |         |            |
| AO2 Mode        | Fre | quency  | <b>v</b> | AC      |            |
|                 |     |         |          |         | 0~20mA     |
| Parameter       |     | Default | Max      | Min     | Value Unit |
| AO2 Gain        |     | 80.0    | 1000.0   | -1000.0 | 80.0 %     |
| AO2 Bias        |     | 20.0    | 100.0    | -100.0  | 20.0 %     |
| AO2 Filter      |     | 5       | 10000    | 0       | 5 msec     |
| AO2 Const %     |     | 0.0     | 100.0    | 0.0     | 0.0 %      |

Set the parameters corresponding to Analog Output.

#### 11 Install

| Vizard                                                                                                    |                                                                                                    |         | ×      |
|----------------------------------------------------------------------------------------------------|----------------------------------------------------------------------------------------------------|---------|--------|
| [DRV]Control Mode : Default:V/F<br>[DRV]Torque Control : Default:<br>(ADV]Ace Patter : Default:Lines<br>(COV]See Patter : Default:Lines<br>(DBV)Patter : Default:Str.; Default:Str.;<br>[DIV]P bofne : Default:Str.;<br>[DIV]P bofne : Default:Str.;<br>[DIV]P bofne : Default:Str.;<br>B parameters are changed.<br>8 parameters are changed.<br>Click Install Button. | :Sensorless-1<br>Ho, :<br>r, S-curve<br>r, IS-curve<br>pad-1, int 42<br>; -Bipolar<br>sternal Trip<br>peed-X | Yes     |        |
|                                                                                                    | Run Wizard                                                                                                   | Install | Cancel |

The content of the changed parameters is displayed.

Wizard Run Button: Converts to the Wizard Settings screen. Use this button to make additional changes.

Install Button: Saves the parameters set in the wizard to the project parameters. You can use the write function if you need to apply the parameter contents to the drive.

## **Specialized Features**

## 6.5 Parameter interconversion between models / Parameter Converter

This section describes about the parameter interconversion between models. A subset of parameters may not be changed. (uneditable, unchangeable, inaccessible. etc)

## Caution

ſ

Not all models support parameter interconversion. The supported models will be expanded in the future.

## 6.5.1 Source Drive Configuration

For this feature, a source drive project must be configured and there are 3 methods to configure a project.

1) Open DriveView 7 parameter file

Source drive project can be configured by using the DriveView 7 parameter files from the source drive. If the project was managed using DriveView 7 SW, this would be a useful method.

2) Create new project

Source drive project can be configured by creating a new project. When creating a new project, the drive model and the version must be specified.

3) Open project

Source drive project can be opened from existing source drive.

## 6.5.2 Convert Parameter

Select the Menu [TOOLS] - [Converter]

## **Specialized Features**

| Settings Source Drive: Source Drive: Source |                                                                                                    |                                                                                                    |                                                                                                    | 0.8 |
|----------------------------------------------------------------------------------------------------|----------------------------------------------------------------------------------------------------|----------------------------------------------------------------------------------------------------|----------------------------------------------------------------------------------------------------|-----|
| Source Drive:  IGSA  2.70  Drive to convert:  Name of the drive to convert:  Options  Compare converted results  View excluded parameters  Precautions> This function automatically converts parameters between selected inverters. Please take note that the following parameter are not applicable in the conversion.                                                                                                    | ettings                                                                                                    |                                                                                                    |                                                                                                    |     |
| Drive to convert:     Name of the drive to convert:     NewItem     Options     Compare converted results     View excluded parameters                                                                                                    | iource Drive:                                                                                                    | iG5A                                                                                                    | • 2.70                                                                                                    | •   |
| Name of the drive to convert:      Options      Compare converted results      View excluded parameters      Precautions>      This function automatically converts parameters between selected inverters. Please take note that the following parameter are not applicable in the conversion.                                                                                                    | Drive to convert:                                                                                                    |                                                                                                    | -                                                                                                    | 12  |
| Options     Compare converted results     View excluded parameters <pre></pre>                                                                                                    | Name of the drive to convert:                                                                                                    | NewItem                                                                                                    |                                                                                                    |     |
| Compare converted results     View excluded parameters                                                                                                    | ptions                                                                                                    |                                                                                                    |                                                                                                    |     |
| <precautions><br/>This function automatically converts parameters between selected inverters.<br/>Please take note that the following parameter are not applicable in the conversion.</precautions>                                                                                                    | Compare converted results                                                                                                    | View exc                                                                                                    | luded param <del>eters</del>                                                                                                    |     |
| <ul> <li>Read-only parameters, PID control, Sensorless vector control,<br/>Motor rated voltage, Stall prevent, Up/Down, Draw operation,<br/>Speed search, Motor capacity, Load inertia rate, Digital input/output settings,<br/>Kinetic energy buffering(KEB), Communication parameters.</li> <li>Please refer to the user manual for the setting direction of the above functions.</li> </ul>                                                                                                    | recautions><br>is function automatically converts par<br>ase take note that the following para<br>Read-only parameters, PID control, 3<br>Motor rated voltage, Stall prevent, U<br>Speed search, Motor capacity, Load<br>Kinetic energy buffering(KEB), Comm<br>ase refer to the user manual for the | rameters between s<br>ameter are not app<br>Sensoriess vector o<br>Ip/Down, Draw ope<br>inertia rate, Digital<br>nunication paramete<br>setting direction of | selected inverters.<br>licable in the conversion<br>control,<br>eration,<br>input/output settings,<br>ers.<br>f the above functions. | n.  |

[Dialog Box Description]

- a. Source Drive: Shows the source drive that needs parameter conversion.
- b. Drive to convert: Shows the information about the drive to convert.
- c. Name of the drive to convert: Shows the name of the converted project.
- d. Options Compare convert results: You can select this check box to compare the values of converted drive and the default values in a new window.

| NewItem1(G100) |                                                                                                    |
|----------------|----------------------------------------------------------------------------------------------------|
| Newtem1(G100)  | NewItem1     Detail Information     =Favrites     #APV     #APO     #APD     #APP     #BAS     =COM     #COM     #COM     #COM     #CM     #R      #M2     #U      #R      #CM     #R      #CM     #R      #CM     #R      #CM     #CM     #R      #CM     #CM     #R      #CM     #CM     #R      #CM     #CM     #R      #CM     #CM |
| 242°           | SH2                                                                                                    |
|                | Close                                                                                                    |

e. Options – View convert exclude list: You can select this check box to view the excluded parameters.

| Code   | Parameter Name |
|--------|----------------|
| DRV:15 | FRQ2           |
| DRV:16 | PID Ref.       |
| DRV:17 | PID FBK.       |
| FU1:14 | PreExTime      |
| FU1:39 | Volt Perc      |
| FU1:59 | Stall prev.    |
| FU1:60 | Stall level    |
| FU1:61 | OutVolt Supp   |
| FU1:63 | UP/DN SAVE     |
| FU1:64 | UP/DN FREQ     |
| FU1:65 | UP/DN Mode     |
| FU1:66 | UP/DN Step     |
| FU1:70 | Draw Mode      |
| FU1:71 | Draw Percent   |
| EU2.00 |                |

## 6.6 OS Download Function

This function allows you to download OS files to the drive.

#### ① Caution

ſ

This is a feature that only operates in S300 models.

## 6.6.1 Run

If DriveView 9 is running, select Menu-[Tools]-[OS Download].

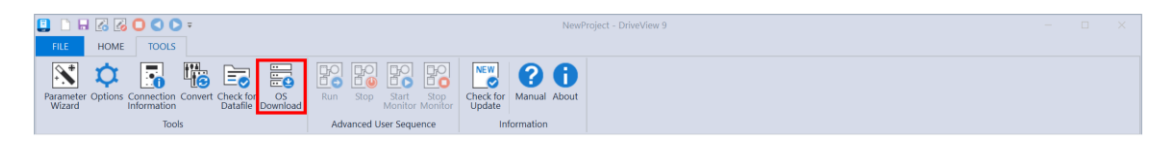

If you need to run the program separately, double-click the DriveOS.exe file in the DriveView 9 installation path.

## **Specialized Features**

| <ul> <li></li></ul>      | 6) > LS > DriveView9 ~ じ          |                        |          | 1 |
|--------------------------|-----------------------------------|------------------------|----------|---|
| Name                     | <ul> <li>Date modified</li> </ul> | Туре                   | Size     |   |
| CrashRpt.dll             | 11/3/2023 5:27 PM                 | Application extension  | 174 KB   |   |
| Crashrpt_English         | 11/3/2023 5:27 PM                 | Configuration settings | 9 KB     |   |
| Crashrpt_Korean          | 11/3/2023 5:27 PM                 | Configuration settings | 7 KB     |   |
| CrashRptConfig           | 11/28/2023 9:47 AM                | XML Document           | 1 KB     |   |
| TrashSender              | 11/3/2023 5:33 PM                 | Application            | 1,268 KB |   |
| M dmDataFileReader.dll   | 11/3/2023 5:28 PM                 | Application extension  | 179 KB   |   |
| 🗟 dmParmMan.dll          | 11/3/2023 5:28 PM                 | Application extension  | 53 KB    |   |
| 2 DriveHistory           | 11/3/2023 5:27 PM                 | Microsoft Access Dat   | 356 KB   |   |
| 🕭 DriveOS                | 11/3/2023 5:33 PM                 | Application            | 89 KB    |   |
| DriveProxy.dll           | 11/3/2023 5:27 PM                 | Application extension  | 128 KB   |   |
| DriveProxyServer         | 11/3/2023 5:33 PM                 | Application            | 55 KB    |   |
| DriveStub.dll            | 11/3/2023 5:32 PM                 | Application extension  | 1,231 KB |   |
| DriveView 9              | 11/3/2023 5:33 PM                 | Application            | 373 KB   |   |
| DriveView 9.exe.manifest | 11/3/2023 5:32 PM                 | MANIFEST File          | 1 KB     |   |
| DriveViewCore.dll        | 11/3/2023 5:31 PM                 | Application extension  | 1,862 KB |   |
| FPSPR70.ocx              | 11/3/2023 5:27 PM                 | ActiveX control        | 1,882 KB |   |
| fpSpru70.ocx             | 11/3/2023 5:27 PM                 | ActiveX control        | 1,830 KB |   |
| iPlotLibrary.ocx         | 11/3/2023 5:27 PM                 | ActiveX control        | 2,229 KB |   |
| 🗟 LS485.dll              | 11/3/2023 5:29 PM                 | Application extension  | 66 KB    |   |
| MainRes.dll              | 11/3/2023 5:32 PM                 | Application extension  | 7,107 KB |   |
| MainRes_KOR.dll          | 11/3/2023 5:32 PM                 | Application extension  | 7,089 KB |   |
| Media.dll                | 11/3/2023 5:29 PM                 | Application extension  | 175 KB   |   |

## 6.6.2 Download Settings

|   |                                                     |                     | City Daths City Isorstill | #Downloadc#AcDriveDlatform AddrShift row10 |
|---|-----------------------------------------------------|---------------------|---------------------------|--------------------------------------------|
| 1 | <ul> <li>Drive infomation</li> <li>Madel</li> </ul> | 5200                | File Paul.                |                                            |
|   | Model                                               | 5300                | OS File Infomation        |                                            |
|   | OC Made                                             | 1.UU<br>Application | SW Version                | 01.00                                      |
|   | Dessibility                                         | Application         | Model                     | S300                                       |
|   | Possibility                                         | TRUE                | Build Date                | 2021-12-07                                 |
|   |                                                     |                     | Build Time                | 10:46:22                                   |
|   |                                                     |                     |                           |                                            |
| S | SW Version<br>Displays the Drive sol                | ftware Version.     |                           | Download                                   |

#### [Dialog box description]

- a. Drive: You can view the information of the drive to download the OS. You can connect to communication through the "Setting" button and click "Connect". Once the connection is complete, you can check the information of the connected drive in Drive Information.
- b. OS File: You can view OS file information to be downloaded to the drive. Select the OS file to download through the "File Path" button. When downloading the final OS file, select the "Download" button.

# Warranty

ſ

## Warranty Information

After purchasing and installing the product, please keep the note of the following information in detail and store in a safe location. If the product does not operate as correctly during the applicable warranty period, this information outlines the free service benefits.

| Product<br>Name | LS ELECTRIC               | Universal | Installation<br>Date |  |
|-----------------|---------------------------|-----------|----------------------|--|
| Model<br>Name   |                           |           | Warranty<br>Period   |  |
|                 | Name<br>(Company<br>Name) |           |                      |  |
| Customer        | Address                   |           |                      |  |
|                 | Phone<br>Number           |           |                      |  |
|                 | Name<br>(Company<br>Name) |           |                      |  |
| Dealership      | Address                   |           |                      |  |
|                 | Phone<br>Number           |           |                      |  |

#### Warranty Period

The warranty period of this product is 12 months from the date of installation. If the installation date is not written down, the warranty period is 18 months from the date of manufacture. (The warranty period differs depending on the contract conditions made during installation and construction.)

#### Information on the Free Quality Assurance Service

If a product malfunction occurs within the warranty period under normal use, you may be entitled to a free warranty repair service at our agency or designated service center.

#### **Charged Repair Service**

A charged repair service is provided for the following cases.

- · If a malfunction occurs due to intentional or negligence of the consumer
- · If a malfunction occurs due to a fault in the power supply or connected equipment
- If a malfunction occurs due to natural disasters (fire, flood, gas accident, earthquake, etc.)
- If the product has been remodeled or repaired at a place other than our dealer or service center
  - If the product is not marked with an authentic LS ELECTRIC nameplate
  - If the warranty period has passed

#### Homepage

Go to the LS ELECTRIC Homepage (*https://www.ls-electric.com*) to get useful information on products as well as service information.

# **UL** mark

ſ

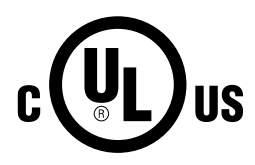

The UL mark applies to products in the United States and Canada. This mark indicates that UL has tested and evaluated the products and determined that the products satisfy the UL standards for product safety. If a product received UL certification, this means that all components inside the product have been certified to meet UL standards as well.

# CE mark

The CE mark indicates that the products carrying this mark comply with European safety and environmental regulations. European standards include the Machinery Directive for machine manufacturers, the Low Voltage Directive for electronics manufacturers and the EMC guidelines for safe noise control.

#### Low Voltage Directive

We have confirmed that our products comply with the Low Voltage Directive (EN 61800-5-1).

#### **EMC** Directive

The Directive defines the requirements for immunity and emissions of electrical equipment used within the European Union. The EMC product standard (EN 61800-3) covers requirements stated for drives.

# Index

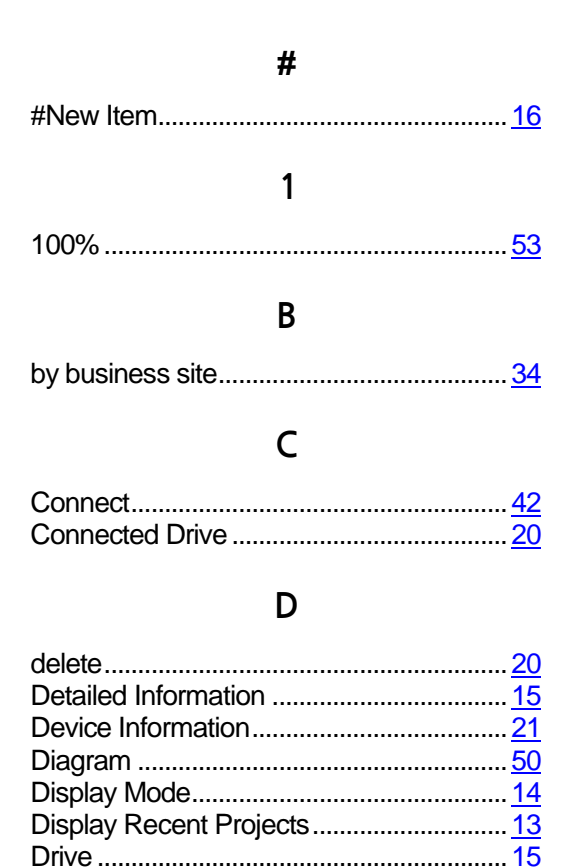

## Ε

| Event          | 48 |
|----------------|----|
| Event Settings | 56 |
| Expand         | 53 |

## F

| Favorites         | 15, | 26        |
|-------------------|-----|-----------|
| Forward direction |     | <u>46</u> |

#### L

| Language | . 12 |
|----------|------|
| Log      | . 15 |

| LS INV 48541 | 1 |
|--------------|---|
|--------------|---|

## Μ

| Modbus-RTU | <u>41</u> |
|------------|-----------|
| Modbus-TCP | <u>41</u> |

## Ν

| New Item | 3 |
|----------|---|
|----------|---|

## 0

| Offset                                 | <u>33</u> |
|----------------------------------------|-----------|
| Open DriveView7 Parameter File         | 19        |
| Opening the Previous Project when Star | ting      |
|                                        | <u>13</u> |
| Operating Information                  | 21        |
| Options                                | 12        |
| Output Gauge                           | 22        |
|                                        |           |

## Ρ

| Parameter      | 15, 23    |
|----------------|-----------|
| Project        | 15        |
| Project Path   |           |
| Project Screen | <u>10</u> |

## R

| Ratio             | 33        |
|-------------------|-----------|
| Read              | 45        |
| Reduce            | <u>53</u> |
| Report            | 36        |
| Reset/Stop        | 46        |
| Reverse direction | 46        |
| Ribbon Bar        | 10        |
|                   |           |

## S

| Scheduling       | <u>15</u> |
|------------------|-----------|
| Start Monitoring | 29        |

100

| Start Recording           | 29        |
|---------------------------|-----------|
| Start Trigger Observation | 29        |
| State Bar                 | 10        |
| Stop Monitoring           | <u>29</u> |
| Stop Recording            | 29        |
| Stop Trigger Observation  | <u>29</u> |
| Summer Time               | <u>56</u> |
|                           |           |

Γ

## Т

| Theme color           |           |
|-----------------------|-----------|
| Time Event Scheduling |           |
| Trend                 |           |
| Trip                  | <u>48</u> |

## U

| USB connection |            | . <u>9</u> |
|----------------|------------|------------|
| User Sequence  | <u>15,</u> | <u>50</u>  |

## ۷

| Value Display Mode | <u>53</u> |
|--------------------|-----------|
|--------------------|-----------|

## W

| Wizard | <u>60</u> |
|--------|-----------|
| Write  |           |

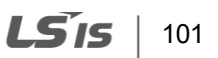